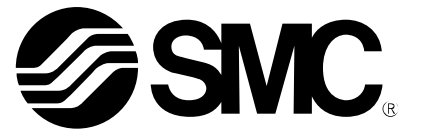

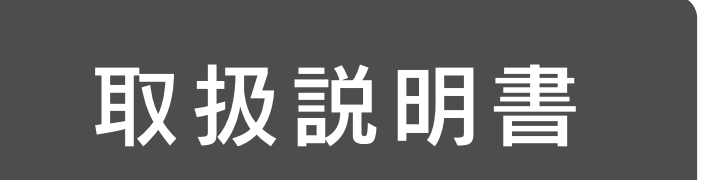

# スマートポジショナ(ロータリタイプ) HART 通信機能付

機種名称

## I P 8 1 0 1-0 \* 3 5 2-I P 8 1 0 1-0 \* 4 型式/Series

SMC株式会社

## 目次

| 安全上のご注意                  | 4  |
|--------------------------|----|
| はじめに                     | 6  |
| 仕様                       | 6  |
| HART 通信の機能について           | 6  |
| メニューツリー                  | 7  |
| パラメータ対比表                 | 8  |
| 機器情報の確認及び変更              | 9  |
| 機器情報の確認及び変更              | 9  |
| 1. ポジショナ情報の確認及び変更        | 9  |
| 2. HART 通信設定の確認及び変更      | 9  |
| 3. メンテナンス設定の確認及び変更       | 10 |
| ポジショナの運転状態確認及び変更         | 10 |
| マニュアルモード設定               | 11 |
| キャリブレーション                | 11 |
| アクチュエータタイプ設定             | 12 |
| パラメータ設定                  | 12 |
| HART 通信について              | 13 |
| IP8101 型スマートポジショナについて    | 13 |
| 375/475 フィールドコミュニケータについて | 13 |
| IP8101 型ポジショナ設置の流れ       | 14 |
| 動作原理                     | 15 |
| 取付                       | 15 |
| 配管方法                     | 15 |
| 配線                       | 16 |
| ポジショナへの電気配線              | 16 |
| 375/475 フィールドコミュニケータの配線  | 16 |
| HART 通信を開始する前に           | 16 |
| HART 通信中のポジショナ本体の LCD 表示 | 16 |
| HART 通信機能の切り替え           | 17 |
| HART 通信方法                | 17 |
| HART通信の開始手順              | 17 |
| 初期調整                     | 18 |
| 初期運転時のパラメータ変更方法          | 18 |
| 初期調整方法                   | 18 |
| ①パラメータモードの選択             | 18 |

| ②フォークレバー式継手の角度調整      | 19 |
|-----------------------|----|
| ③簡易バランス電流の調整          | 20 |
| ④キャリブレーション            | 21 |
| ⑤入力電流のキャリブレーション       | 22 |
| オペレーションについて           | 23 |
| 動作モードについて             | 23 |
| オペレーション及び動作モードの遷移     | 24 |
| オペレーション遷移図            | 24 |
| オートモードの操作方法           | 25 |
| オートモードについて            | 25 |
| オートモード時の動作状況確認        | 25 |
| マニュアルモードの操作方法         | 25 |
| マニュアルモードについて          | 25 |
| マニュアルモード時の操作方法        | 25 |
| 設定パラメータについて           | 26 |
| パラメータコード詳細内容          | 26 |
| アクチュエータタイプ            | 26 |
| ディテールセットアップ           | 26 |
| キャリブレーション             | 30 |
| パラメータ設定デフォルト値一覧       | 34 |
| より良い制御のために            | 34 |
| ホットキーについて             | 34 |
| 目盛板の調整                | 34 |
| 保守点検                  | 34 |
| 使用上の注意                | 34 |
| 圧縮空気清浄化機器             | 34 |
| ステータス異常               | 35 |
| トラブルシューティング及びエラーステータス | 36 |
| トラブルシューティング           | 36 |
| エラーステータスリスト           | 37 |
| 型式表示                  | 39 |
| 付図                    | 39 |

## か 安全上のご注意

ここに示した注意事項は、製品を安全に正しくお使いいただき、あなたや他の人々への危害や損害を未然に防止するためのものです。これらの事項は、危害や損害の大きさと切迫の程度を明示するために、
 「注意」「警告」「危険」の三つに区分されています。いずれも安全に関する重要な内容ですから、
 国際規格(ISO/IEC)、日本産業規格(JIS)<sup>\*1)</sup>およびその他の安全法規<sup>\*2</sup>)に加えて、必ず守ってください。
 \*1) ISO 4414: Pneumatic fluid power -- General rules and safety requirements for system and their components ISO 4413: Hydraulic fluid power -- General rules and safety requirements for system and their components IEC 60204-1: Safety of machinery -- Electrical equipment of machines (Part 1: General requirements)

ISO 10218-1: Robots and robotic devices - Safety requirements for industrial robots - Part 1:Robots

JIS B 8370: 空気圧-システム及びその機器の一般規則及び安全要求事項

JIS B 8361: 油圧-システム及びその機器の一般規則及び安全要求事項

JIS B 9960-1: 機械類の安全性 - 機械の電気装置(第1部: 一般要求事項)

JIS B 8433-1:ロボット及びロボティックデバイス—産業用ロボットのための安全要求事項-第1部:ロボット ※2)労働安全衛生法 など

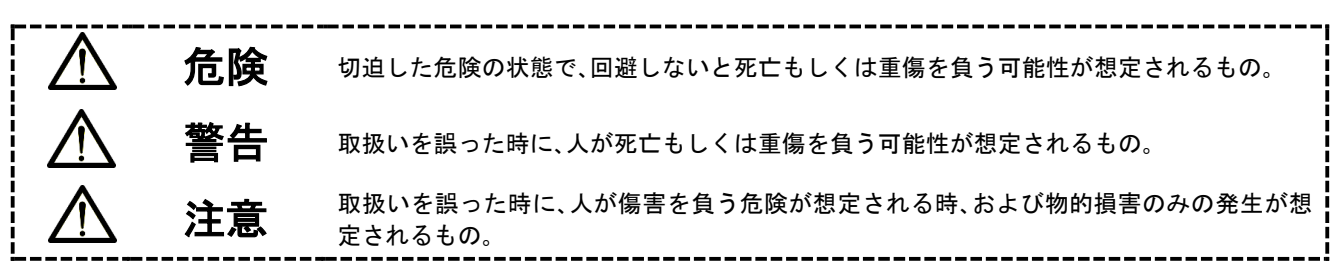

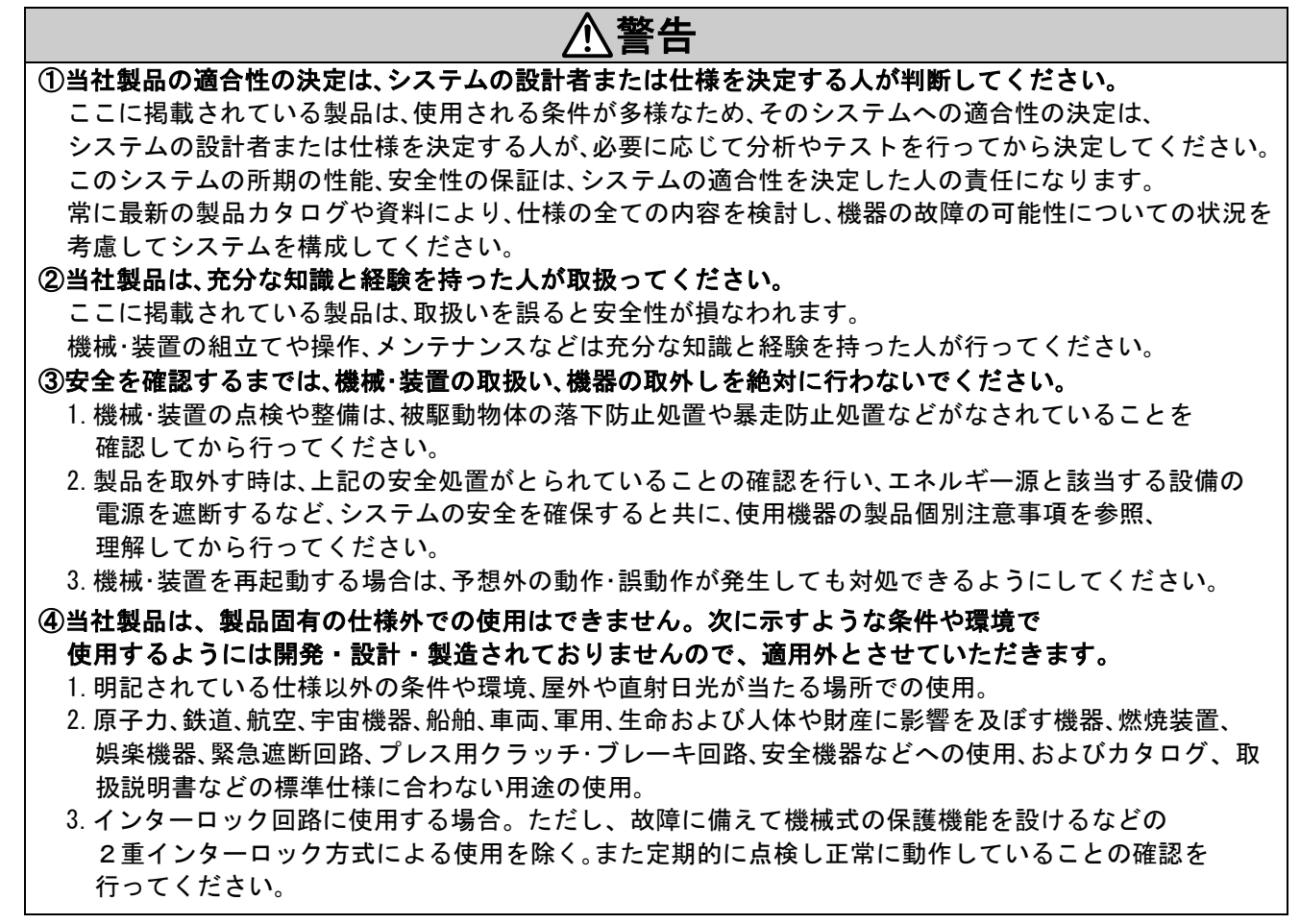

4

No. IP8S-0M00001

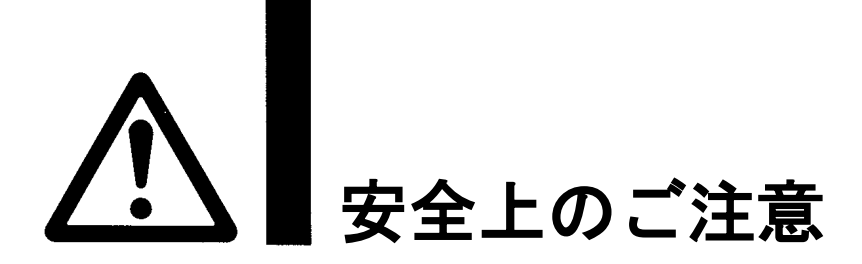

## 1 注意

当社の製品は、自動制御機器用製品として、開発・設計・製造しており、平和利用の製造業向けとして 提供しています。製造業以外でのご使用については、適用外となります。 当社が製造、販売している製品は、計量法で定められた取引もしくは証明などを目的とした用途では 使用できません。

新計量法により、日本国内で SI 単位以外を使用することはできません。

## 保証および免責事項/適合用途の条件

製品をご使用いただく際、以下の「保証および免責事項」、「適合用途の条件」を適用させていただきます。 下記内容をご確認いただき、ご承諾のうえ当社製品をご使用ください。

#### 『保証および免責事項』

①当社製品についての保証期間は、使用開始から1年以内、もしくは納入後1.5年以内、いずれか早期に 到達する期間です。\*<sup>3)</sup>

また製品には、耐久回数、走行距離、交換部品などを定めているものがありますので、当社最寄りの 営業拠点にご確認ください。

②保証期間中において当社の責による故障や損傷が明らかになった場合には、代替品または必要な交換部品の 提供を行わせていただきます。なお、ここでの保証は、当社製品単体の保証を意味するもので、当社製品の 故障により誘発される損害は、保証の対象範囲から除外します。

③その他製品個別の保証および免責事項も参照、ご理解の上、ご使用ください。

※3) 真空パッドは、使用開始から1年以内の保証期間を適用できません。 真空パッドは消耗部品であり、製品保証期間は納入後1年です。 ただし、保証期間内であっても、真空パッドを使用したことによる摩耗、またはゴム材質の劣化が原因の 場合には、製品保証の適用範囲外となります。

『適合用途の条件』

海外へ輸出される場合には、経済産業省が定める法令(外国為替および外国貿易法)、手続きを必ず守って ください。

### はじめに

IP8101 型 スマートポジショナはオプション機能として、HART プロトコルによる通信に対応して おります。375/475 フィールドコミュニケータを使用することで、IP8101 型 スマートポジショナ のキャリブレーション、動作設定、各種データの確認を行うことが可能です。なお、375/475 フィ ールドコミュニケータの操作方法については EMERSON 社の 375/475 フィールドコミュニケータマニ ュアルをご参照ください。また、本取扱説明書は HART 通信の機能についてのみ記載しております。 IP8101 型スマートポジショナの基本操作方法については、必ず取扱説明書"スマートポジショナ (No.:DIG-31900-0M001)"を併せてご参照ください。

### 仕様

HART 通信以外の仕様は基本型と同一です。仕様については取扱説明書 "スマートポジショナ (No.:DIG-31900-0M001)"の「■仕様」をご参照ください。

### HART 通信の機能について

HART 通信の主な機能を表1に示します。

| 内容        | 詳細内容             |
|-----------|------------------|
|           | ポジショナ情報の確認及び変更   |
| 機器情報の確認   | メンテナンス時間の設定及び確認  |
| 及び変更      | HART 通信設定の確認及び変更 |
|           | アクチュエータ開度の確認     |
|           | 入力電流の確認          |
| 動作状況の確認   | アナログ出力、アラーム出力の確認 |
|           | アラームステータスの確認     |
|           | オートゼロ・スパン調整      |
|           | フォークレバーアングルの確認   |
| キャリフレーション | バランス電流の確認        |
|           | 入力電流、アナログ出力の校正   |
|           | 動作方向設定           |
| 動作設定及び変更  | スプリットレンジ設定       |
|           | マニュアルスパン設定       |
|           | 強制全閉/全開設定        |
|           | バルブ開度特性設定        |
|           | PID 定数設定         |

表 1

В

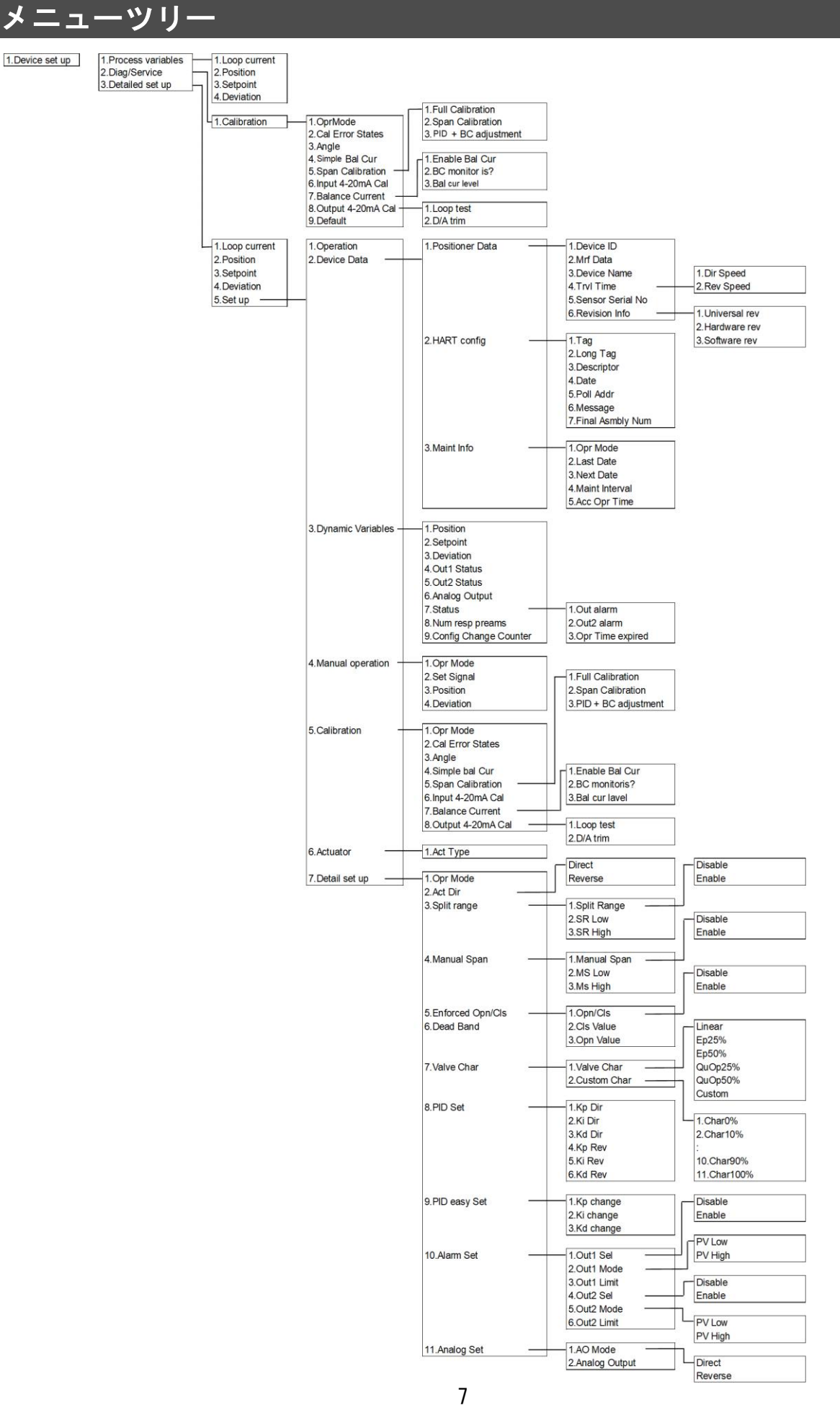

В

/ SMC

## パラメータ対比表

HART 通信によるパラメータ設定項目の中には、本体側のボタン操作による設定と同じ機能であっても、表現方法の異なる項目が存在します。表2は取扱説明書 "スマートポジショナ

(No.:DIG-31900-0M001)"の表現と 375/475 フィールドコミュニケータの表現の対比表です。詳細 は「■メニューツリー」を参照してください。

| K           |                                           |                                                 |               |
|-------------|-------------------------------------------|-------------------------------------------------|---------------|
|             | 取扱説明書"スマートポジショナ"<br>(No.:DIG-31900-0M001) | 375/475 フィールドコミュニケータでの表現                        | メニューツリー<br>番号 |
|             | アクチュエータタイプ                                | Actype                                          | 1-3-5-6-1     |
|             | 動作方向設定                                    | Act Dir                                         | 1-3-5-7-2     |
|             | スプリットレンジ設定                                | Split Range                                     | 1-3-5-7-3     |
|             | ゼロ・スパン設定                                  | Manual Span                                     | 1-3-5-7-4     |
| パー          | 強制全閉/全開設定                                 | Enforced Opn/Cls                                | 1-3-5-7-5     |
| ×<br>ا      | デッドバンド設定                                  | Dead Band                                       | 1-3-5-7-6     |
| -<br>タ<br>設 | バルブ開度特性設定                                 | Valve Char                                      | 1-3-5-7-7     |
| 定           | PID 定数の詳細設定                               | PID Set                                         | 1-3-5-7-8     |
|             | PID 定数の簡易調整                               | PID easy Set                                    | 1-3-5-7-9     |
|             | アラーム1設定                                   | Alarm Set→Out1 ***                              | 1-3-5-7-10    |
|             | アラーム2設定                                   | Alarm Set→Out2 ***                              | 1-3-5-7-10    |
|             | アナログ出力設定                                  | Analog Set                                      | 1-3-5-7-11    |
|             | アングル調整                                    | Angle                                           | 1-2-1-3 または   |
|             |                                           |                                                 | 1-3-5-5-3     |
| +           | 簡易バランス電流調整                                | Simple Balance Current                          | 1-2-1-4 または   |
| ヤリ          |                                           |                                                 | 1-3-5-5-4     |
| ブレ          | キャリブレーション                                 | Span Calibration $\rightarrow$ Full Calibration | 1-2-1-5-1 または |
|             |                                           |                                                 | 1-3-5-5-5-1   |
| ョン          | 入力電流のキャリブレーション                            | Input 4-20mA                                    | 1-2-1-6       |
|             | バランス電流確認                                  | Balance Current Cal                             | 1-2-1-7       |
|             | スパン調整                                     | Span Calibration→Span Calibration               | 1-2-1-5-2     |
|             | _                                         | Span Calibration→PID + Bal cur                  | 1-3-5-5-3     |

表 2

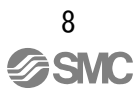

### 機器情報の確認及び変更

#### ■機器情報の確認及び変更

<1. ポジショナ情報の確認及び変更 [メニューツリー番号:1-3-5-2-1]>

Devicd set up → Detailed set up → Set up → Device Data → Positioner Data から下記項目を 選択し、確認及び変更を行ってください。

|   | 項目                      |                             | 内容                                                           |
|---|-------------------------|-----------------------------|--------------------------------------------------------------|
| 1 | Device ID               | ポジショナ基板の                    | )ID 情報を確認することができます。                                          |
| 2 | Mfr Date                | IP8101 型スマー<br>日を確認すること     | トポジショナに使用されている基板の製造年月<br>: ができます。                            |
| 3 | Device Name             | 機器の名前を確認<br>示されます。          | ますることができます。"SMC POSITIONER"と表                                |
| 4 | Trvl Time <sup>*1</sup> | フルキャリブレーシ<br>タの"Dir Speed"、 | vョン及び PID 調整時に自動計測されたアクチュエー<br>"Rev Speed"を表示します。表示単位は"秒"です。 |
| 5 | Sensor Serial No.       | ポテンショメータ                    | ロのシリアル No. を確認することができます。                                     |
| 6 | Revision Info           | Universal rev               | ポジショナとの通信に使用する HART プロト<br>コルのリビジョンを表示します。                   |
|   |                         | Hardware rev                | ポジショナ基板のリビジョンを表示します。                                         |
|   |                         | Software rev                | ポジショナソフトウェアのリビジョンを表示<br>します。                                 |

\*1:ダイレクト方向(Dir)とは、ポジショナ本体側 "OUT1" ポートより出力するエアにより作動する方向 と定義します。リバース方向(Rev)とは、本体側 "OUT2" ポートより出力するエアにより作動する方 向と定義します。

<2. HART 通信設定の確認及び変更 [メニューツリー番号:1-3-5-2-2]>

Device set up  $\rightarrow$  Detailed set up  $\rightarrow$  Set up  $\rightarrow$  Device Data  $\rightarrow$  HART Config から下記項目を 選択し、確認及び変更を行ってください。設定の変更はオート、マニュアル、パラメータの全ての 動作モードにて行うことが可能です。

|   | 項目               | 内容                                                                                                    |
|---|------------------|----------------------------------------------------------------------------------------------------|
| 1 | Tag              | ポジショナに割り当てられたタグの確認及び変更を行います。<br>接続されているポジショナの識別に使用します。入力可能文字<br>数は8文字です。                                                                                   |
| 2 | Long Tag         | ポジショナに割り当てられたロングタグの確認及び変更を行い<br>ます。接続されているポジショナの識別に使用します。入力可<br>能文字数は 33 文字です。                                                                             |
| 3 | Descriptor       | ユーザにて任意の情報を入力することができます。指定された<br>使用方法はありません。入力可能文字数は16文字です。                                                                                                 |
| 4 | Date             | ユーザにて任意の日にちを入力することができます。指定され<br>た使用方法はありません。                                                                                                    |
| 5 | Poll Addr        | ポジショナのアドレスです。ポジショナを1対1の通信にて使<br>用する場合は0に、スプリットレンジやマルチドロップ方式の<br>ように複数の機器を同ーループにて使用する場合には0~15 に<br>設定してください。また、設定に応じて375/475 フィールドコ<br>ミュニケータ側の設定も変更してください。 |
| 6 | Message          | ユーザにて任意のメッセージを入力することができます。指定<br>された使用方法はありません。入力可能文字数は 32 文字です。                                                                                            |
| 7 | Final Asmbly Num | ポジショナ及びシステムの最終設定日等、特定の管理番号の確<br>認及び変更を行います。                                                                                                    |

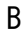

<3. メンテナンス設定の確認及び変更 [メニューツリー番号:1-3-5-2-3]>

Device set up  $\rightarrow$  Detailed set up  $\rightarrow$  Set up  $\rightarrow$  Device Data  $\rightarrow$  Maint Info から下記項目を選択し、確認及び変更を行ってください。なお、各項目は動作モードがパラメータモードのときのみ、変更可能です。オートモード、マニュアルモードの場合は、動作モードをパラメータモードに変更してください。

|   |                | L <del></del>                                                                      |
|---|----------------|------------------------------------------------------------------------------------|
|   | 項目             |                                                                                    |
| 1 | Opr Mode       | 動作モードを変更することが可能です。                                                                 |
| 2 | Last Date      | 最終メンテナンス日を入力します。最終メンテナンス日を入力<br>することにより、"Acc Opr Time"がリセットされます。                   |
| 3 | Next Date      | ユーザにて次回のメンテナンス日を入力します。                                                             |
| 4 | Maint Interval | メンテナンス時間の間隔を入力します。入力単位は"時間"で<br>す。                                                 |
| 5 | Acc Opr Time*2 | "Maint Interval"を入力した場合、"Last Date"を入力した<br>時点からのポジショナ動作時間が積算されます。表示単位は"時<br>間"です。 |

\*2:積算は1時間毎です。前回のカウントから1時間が経過する前に入力電流を遮断すると、1時間未満の積 算時間はリセットされます。1時間45分後に入力電流を遮断すると積算時間は1時間となり、次回の入 力電流投入時には1時間から積算が再開されますので、ご注意ください。

■ポジショナの運転状態確認及び変更 [メニューツリー番号:1-3-5-3]

Devicd set up → Detailed set up → Set up → Dynamic Variables から下記項目を選択し、確 認及び変更を行ってください。

|   | 項目                    | 内容                                                                  |
|---|-----------------------|---------------------------------------------------------------------|
| 1 | Position              | 現在のポジション値を表示します。表示単位は"%"です。                                         |
| 2 | Setpoint              | 現在の入力値を表示します。表示単位は"%"です。                                            |
| 3 | Deviation             | 現在の入力値に対するポジションの偏差値を表示します。表示<br>単位は"%"です。                           |
| 4 | Out1 Status           | アウト 1 アラームの出力状態を確認することができます。出力<br>時は "ON"、出力されていないときは "OFF" と表示します。 |
| 5 | Out2 Status           | アウト 2 アラームの出力状態を確認することができます。出力<br>時は "ON"、出力されていないときは "OFF" と表示します。 |
| 6 | Analog Output         | 現在出力されているアナログ出力値を確認することができま<br>す。表示単位は"%"です。                        |
| 7 | Status                | アウト1アラーム及びアウト2アラームの出力状態、メンテナンス時間の超過有無を確認することができます。                  |
| 8 | Num resp preams       | ポジショナ固有のプリアンブル数を確認することができます。<br>また、5~20の任意の値に変更することもできます。           |
| 9 | Config Change Counter | 現在までに行われたポジショナのパラメータ設定変更回数を表示します。ユーザによるリセットはできません。                  |

В

#### ■マニュアルモード設定 [メニューツリー番号:1-3-5-4]

Devicd set up  $\rightarrow$  Detailed set up  $\rightarrow$  Set up  $\rightarrow$  Manual Operation から下記項目を選択し、確認及び変更を行ってください。なお、マニュアルモードにてポジショナを使用する場合は、動作モードをマニュアルモードに変更してください。

|   | 項目         | 内容                                                                        |
|---|------------|---------------------------------------------------------------------------|
| 1 | Opr Mode   | 動作モードを変更することが可能です。                                                        |
| 2 | Set Signal | マニュアルモード時に入力値を入力することが可能です。マニ<br>ュアルモード以外では、現時点での入力値を表示します。表示<br>単位は"%"です。 |
| 3 | Position   | 現在のポジション値を表示します。表示単位は"%"です。                                               |
| 4 | Deviation  | 現在の入力値に対するポジションの偏差値を表示します。表示<br>単位は"%"です。                                 |

■キャリブレーション [メニューツリー番号:1-3-5-5]

Devicd set up  $\rightarrow$  Detailed set up  $\rightarrow$  Set up  $\rightarrow$  Calibration から下記項目を選択し、確認及び 変更を行ってください。なお、各項目は動作モードがパラメータモードのときのみ、実行可能です。 オートモード、マニュアルモードの場合は、動作モードをパラメータモードに変更してください。

|   | 項目                            | 内容                                                                                      |
|---|-------------------------------|-----------------------------------------------------------------------------------------|
| 1 | Opr Mode                      | 動作モードを変更することが可能です。                                                                      |
| 2 | Cal Error Status              | キャリブレーション時に発生したエラー情報を表示します*³。                                                           |
| 3 | Angle                         | フォークレバーのアングルを確認することが可能です。                                                               |
| 4 | Simple Bal Cur                | 簡易的にバランス電流の調整を行うことが可能です。                                                                |
| 5 | Span Calibration              | ゼロ・スパン調整を行います。調整の状態によりフルキャリブ<br>レーション、スパンキャリブレーション、PID+バランス調整を<br>実行することが可能です。          |
| 6 | Input 4-20mA Cal              | 入力信号のキャリブレーションを実行することが可能です。                                                             |
| 7 | Balance Current <sup>*4</sup> | 現在のバランス電流調整状態を確認することが可能です。数値<br>が0であれば正常です。0以外の数値が表示される場合には、表<br>示が0となるように調整ネジを回してください。 |
| 8 | Output 4-20mA Cal             | アナログ出力のキャリブレーションを実行することが可能で<br>す。                                                       |

\*3:エラーステータスの詳細については、「■エラーステータスリスト」を参照願います。また、「■エラー ステータスリスト」に従い、再度キャリブレーションを実施してください。

\*4:初期調整が完了した後に実行可能となります。

■アクチュエータタイプ設定 [メニューツリー番号:1-3-5-6-1]

Devicd set up → Detailed set up → Set up → Manual Operation を選択します。IP8101 型で はロータリ以外に変更することはできません。

|   | 項目     | 内容               |
|---|--------|------------------|
| 1 | Actype | "Rotary"と表示されます。 |

■パラメータ設定 [メニューツリー番号:1-3-5-7]

Devicd set up  $\rightarrow$  Detailed set up  $\rightarrow$  Set up  $\rightarrow$  Detail setup を選択し、下記項目の確認及び 変更を行ってください。なお、各項目は動作モードがパラメータモードのときのみ、実行可能です。 オートモード、マニュアルモードの場合は、動作モードをパラメータモードに変更してください。

|    | 項目               | 内容                                                                                     |
|----|------------------|----------------------------------------------------------------------------------------|
| 1  | Opr Mode         | 動作モードを変更することが可能です。                                                                     |
| 2  | Act Dir          | 動作方向の変更が可能です。                                                                          |
| 3  | Split Range      | スプリットレンジの設定が可能です。                                                                      |
| 4  | Manual Span      | 入力電流0%時と100%時のアクチュエータ開度の設定が可能です。                                                       |
| 5  | Enforced Opn/Cls | アクチュエータを強制的に全閉または全開させる入力電流値の<br>設定が可能です。なお、出荷状態で ON(全閉設定=0.5%、全開<br>設定=99.5%)に設定されています |
| 6  | Dead Band        | デッドバンドが適用される偏差の設定が可能です。                                                                |
| 7  | Valve Char       | リニア、イコール%、クイックオープン、カスタムからバルブ<br>開度特性を設定することが可能です。                                      |
| 8  | PID Set          | ポジショナの制御性の変更が可能です。                                                                     |
| 9  | PID easy Set     | ポジショナの制御性を簡易的に変更することが可能です。                                                             |
| 10 | Alarm Set        | アラームが出力されるアクチュエータ開度の設定が可能です。                                                           |
| 11 | Analog Set       | アナログ出力の比例出力または反転出力の設定が可能です。                                                            |

### HART 通信について

## 

- 375/475 フィールドコミュニケータの使用方法については、EMERSON 社の 375/475 フィー ルドコミュニケータマニュアルを参照してください。
- IP8101 型スマートポジショナに入力電流 4~20mADC が供給されていないと、HART 通信を 行うことはできません。

■IP8101 型スマートポジショナについて

本マニュアルでは、以下のバージョンについて記述します。バージョンが異なる場合には、通 信を行うことができない可能性がありますので、ご注意ください。

HART Universal command revision: 7

■375/475 フィールドコミュニケータについて

375/475 フィールドコミュニケータにて IP8101 型スマートポジショナを操作する場合には、 "375/475 Easy Upgrade Programming Utility"にある"Check for Updates"を行い、IP8101 型 ポジショナのデータを 375/475 に登録してください(詳細は EMERSON 社の 375/475 フィールドコミ ュニケータマニュアルを参照してください)。なお、IP8101 型スマートポジショナが未登録の場合 には、弊社までお問い合わせください。また、必要に応じて 375/475 フィールドコミュニケータの Firmware、Module のアップデートを行ってください。

### IP8101 型ポジショナ設置の流れ

IP8101 型ポジショナのご使用にあたり、ポジショナの設置方法から初期調整までを下記フローに 示します。このフローに従い設置及び調整を行ってください。なお、設置についての詳細は取扱説 明書 "スマートポジショナ (No.:DIG-31900-0M001)"をご参照ください。

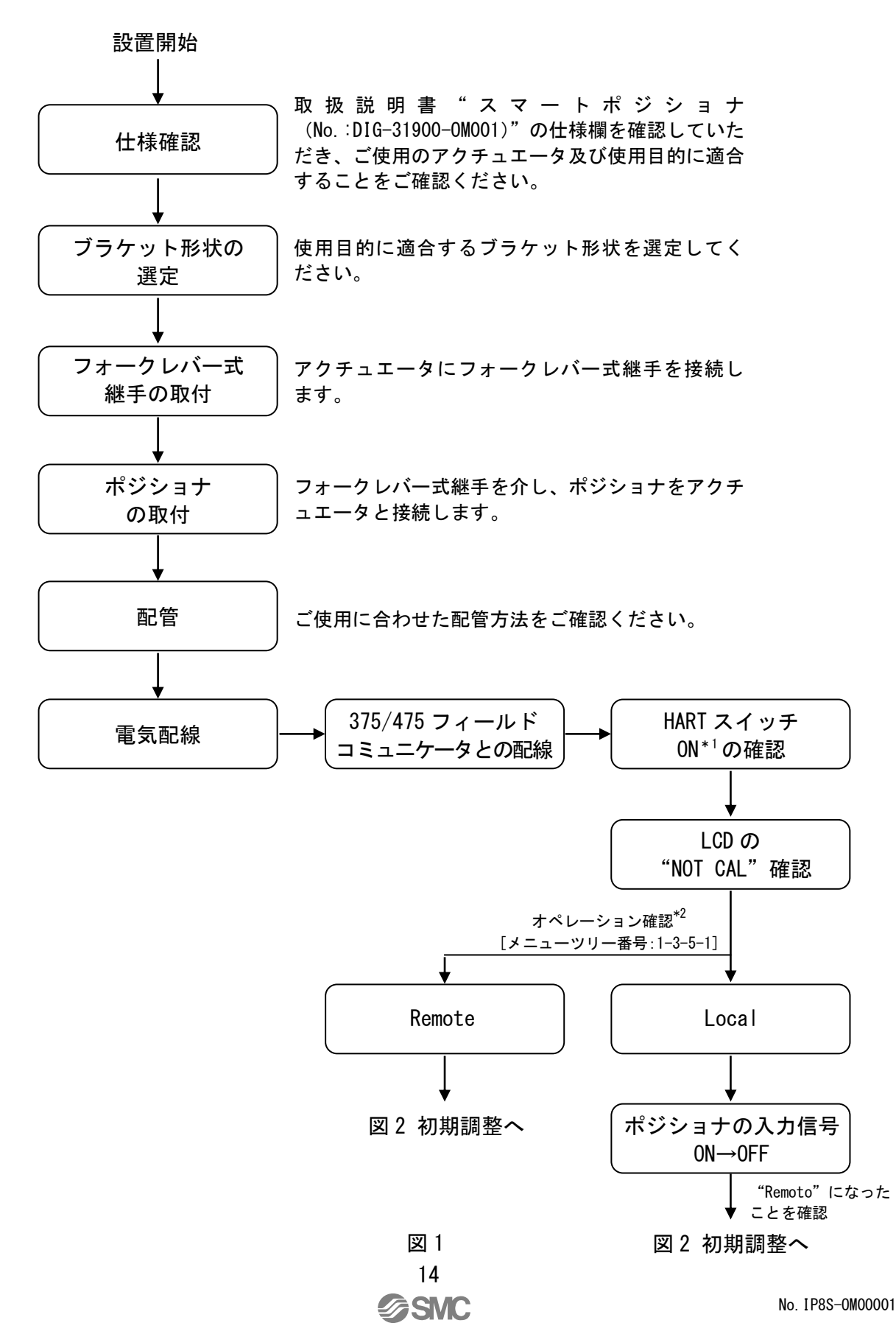

В

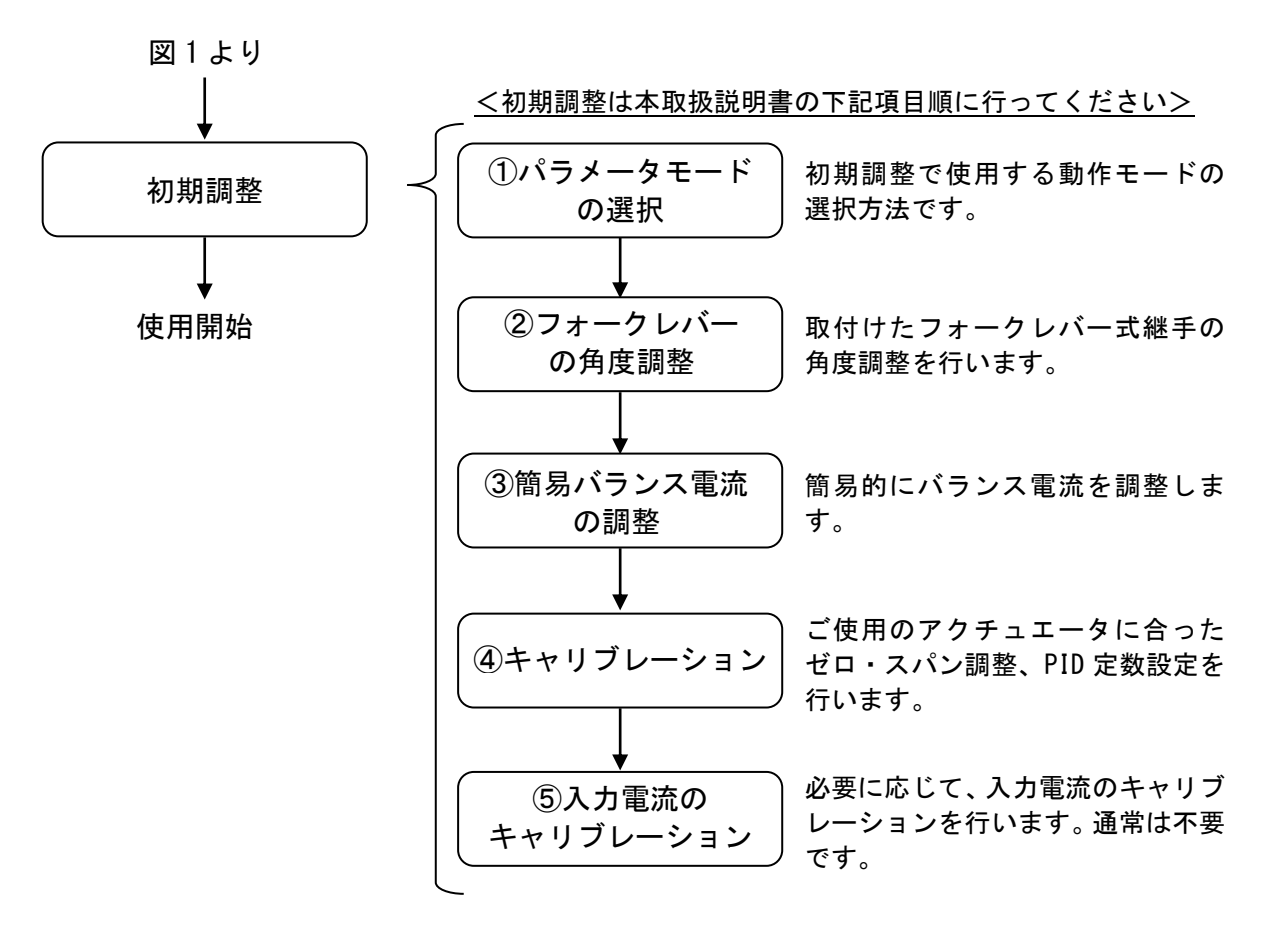

図 2

\*1: 詳細は「■HART 通信機能の切り替え」の図5を参照してください。

\*2:オペレーションの詳細は「■オペレーションについて」を参照してください。

#### 動作原理

動作原理は基本型と同じです。取扱説明書"スマートポジショナ(No.:DIG-31900-0M001)"をご 参照ください。

#### 取付

IP8101 型スマートポジショナの取付方法は基本型と同じです。取扱説明書 "スマートポジショナ (No.:DIG-31900-0M001)"をご参照ください。

#### 配管方法

IP8101 型スマートポジショナへの空気配管方法は基本型と同じです。取扱説明書"スマートポジ ショナ (No.:DIG-31900-0M001)"をご参照ください。

15

配線

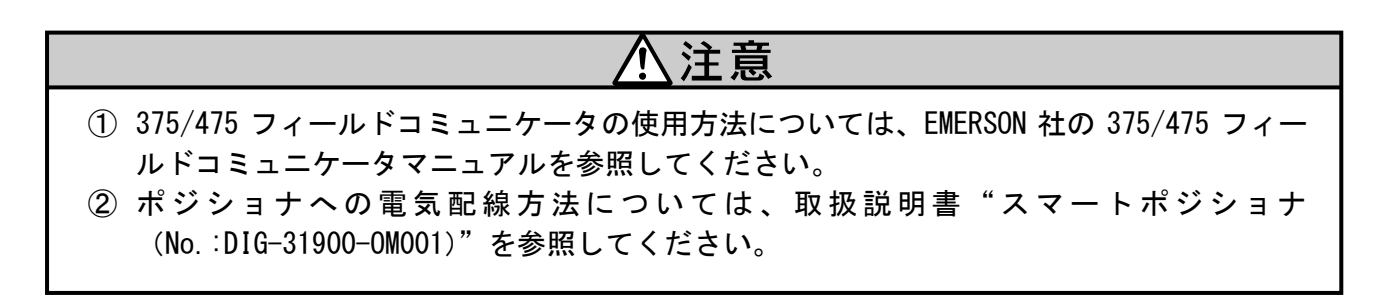

#### ■ポジショナへの電気配線

取扱説明書 "スマートポジショナ (No.:DIG-31900-0M001)" をご参照ください。

■375/475 フィールドコミュニケータの配線

375/475 フィールドコミュニケータの配線は、図 3 に従って行います。375/475 フィールドコミュニケータはポジショナへの入力電流ラインに対して並列に接続を行います。

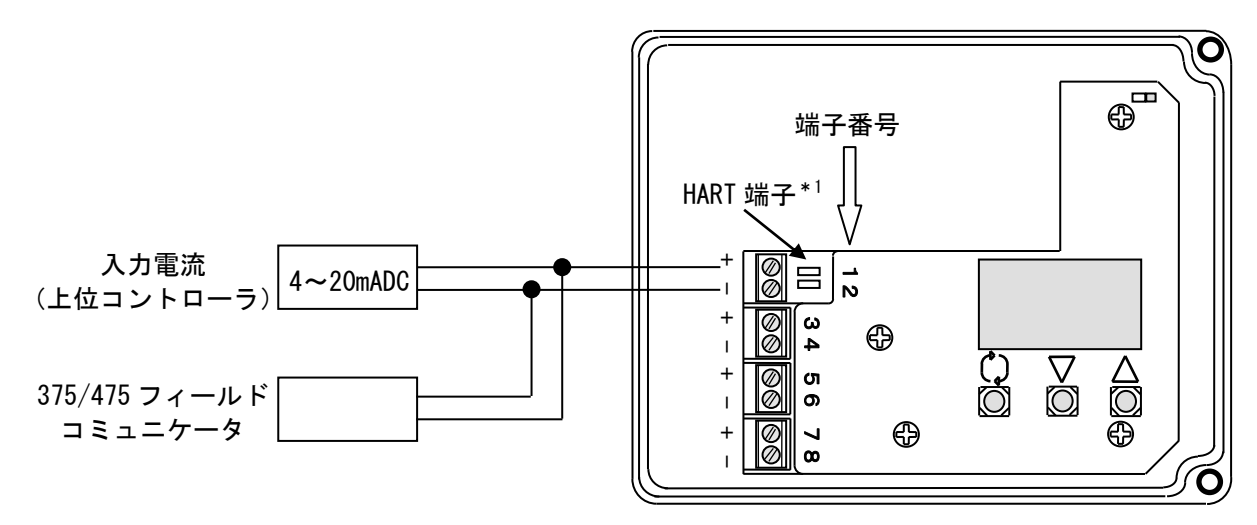

図 3

\*1:375/475 フィールドコミュニケータを接続することができます。メンテナンスなどの一時的な動作確認 にご利用下さい。

### HART 通信を開始する前に

■HART 通信中のポジショナ本体側 LCD 表示

ポジショナが HART 通信を行っているときには、ポジショナ本 体の LCD に通信表示が点滅します(図4参照)。LCD の確認により、HART 通信が正常に行われているかどうかをチェックすることが可能です。

\*1: 375/475 フィールドコミュニケータによる操作中であっても、 375/475 フィールドコミュニケータから指令の発信やポジショナ からのデータの送信が行われていない場合には通信表示が点滅し ませんのでご注意ください。

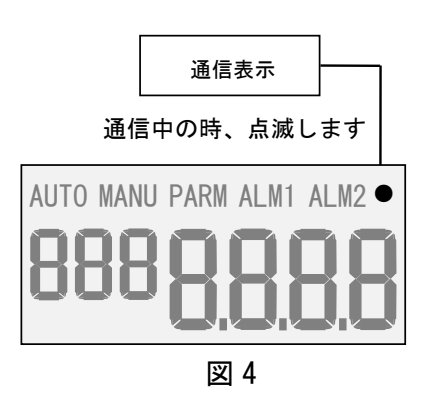

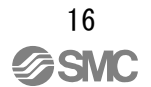

■HART 通信機能の切り替え

HART スイッチにより、HART 通信機能を ON/OFF することができ ます。HART 通信をする場合には ON の状態にしてください。また、 フィールドなどで HART 通信信号を遮断したい場合には OFF の状 態にしてください。

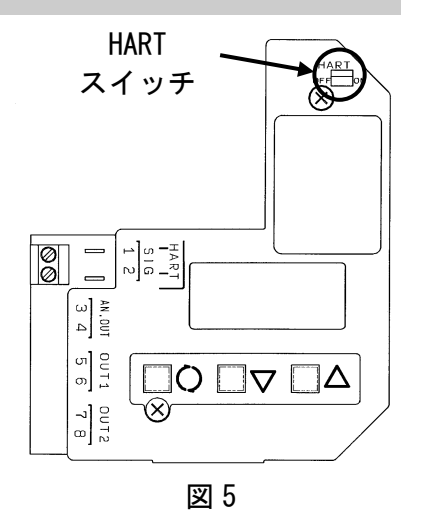

HART通信方法

## 

- 事前に下記2点を確認してください。
- ① IP8101 型スマートポジショナに入力電流 4~20mADC が供給されている。
- ② 375/475 フィールドコミュニケータの配線がされている。

#### ■HART 通信の開始手順

375/475 フィールドコミュニケータを配線し、IP8101 型スマートポジショナに入力電流を入力 した状態で 375/475 フィールドコミュニケータの電源を ON にしてください。375/475 フィールド コミュニケータの OS 起動後、自動的にスマートポジショナとの同調を開始します\*<sup>1,\*2</sup>。

- \*1:375/475 フィールドコミュニケータの設定によっては、0 以外のポーリングアドレスを読み込まない 場合があります。その場合は EMERSON 社の 375/475 フィールドコミュニケータ操作マニュアルを参考 に、375/475 フィールドコミュニケータの設定の変更を行ってください。
- \*2: HART 通信の開始時に "PRESS ANY KEY TO TERMINATE" というメッセージと共に初期画面に戻る場合 には、ポテンショメータ線の断線または端子の抜けが考えられます。ポテンショメータ線に異常がな いかを確認してください。

### 初期調整

## ⚠警告

- ① 初期調整を開始する前に、取扱説明書 "スマートポジショナ (No.:DIG-31900-0M001)"を 参考にしてポジショナの取付、配管、電気配線を行ってください。
- 初期調整時には自動的にポジショナがアクチュエータを動作させる工程がありますので、
   周囲を注意した上で実施願います。
- ③ 動作をモードの変更後、"Send"ボタンを押すまで変更が適用されません。動作モードの 変更後には必ず "Send"ボタンを押してください。
- ④ 初期調整が実施されていない場合、"Position"、"Set point"、"Deviation"には正しい 値が表示されませので、ご注意ください。

■初期運転時のパラメータ変更方法

ご購入後、最初に4~20mADCの任意の入力電流を投入すると、取付後の調整が行われていない為、 ポジショナを動作させることができず、またオートモードへも移行できません<sup>\*1,\*2</sup>。下記の手順に より初期調整を行ってください。初期調整は4~20mADCの任意の入力電流で行うことができます<sup>\*3</sup>。 なお、調整後にエラーが検出されることがあります。その場合は「■エラーステータスリスト」の 対処方法をご参照の上、調整を続けてください。

- \*1: 各種パラメータの設定は可能ですが、初期調整が終了するまでポジショナを動作させることはできません。
- \*2: HART 通信にて初期調整を行う場合には、ポジショナ本体のボタン操作を行わないでください。初期調 整が完了する前にオペレーションがローカルモードに切り換わると、ボタン操作にてオートモードに切 り換えることができないためリモートモードに戻れなくなり、HART 通信による初期調整を行うことがで きなくなります。その際は、一度入力信号を遮断し、調整を最初からやり直してください。
- \*3:各項目の調整中に入力電流を変化させないでください。

■初期調整方法

①パラメータモードの選択
 キャリブレーションは動作モードがパラメータモードの場合にのみ、実行することが可能です。キャリブレーションの準備として、下記手順に従い動作モードをパラメータモードに変更します。なお、動作モードの変更後に必ず"Send"を押してください。"Send"を押した後、変更が適用されます。
 <設定方法>
 Devicd set up → Detailed set up → Set up → Calibration → Opr Mode → Pm
 [メニューツリー番号: 1-3-5-5-1]

В

②フォークレバー式継手

の角度調整

ポジショナのフォークピンユニットに接続されるフォークレバー 式継手の角度調整を行います。アクチュエータの動作範囲におい て、表示値が-60~60Degの範囲に入ることを確認してください\*4。

<調整方法>

Devicd set up  $\rightarrow$  Detailed set up  $\rightarrow$  Set up  $\rightarrow$  Calibration  $\rightarrow$  Angle

[メニューツリー番号:1-3-5-5-3]

| No. | 手順                                    |  |  |
|-----|---------------------------------------|--|--|
|     | OUT1 の出力は OMPa であり*⁵、アクチュエータはエンド端位    |  |  |
| 1   | 置にあることを確認する。そして"Angle"が-60Deg以上、      |  |  |
|     | 60Deg 以下で、フォークピンユニットがボディに干渉してい        |  |  |
|     | ないことを確認する。                            |  |  |
|     | アクチュエータが回転するため、動作に注意してパイロッ            |  |  |
| 2   | トバルブユニットのオート/マニュアル切換ネジをマニュ            |  |  |
|     | アル側に約1/8回転させる*6。                      |  |  |
|     | OUT1の出力が最大となり、アクチュエータの開度は1項と          |  |  |
| 2   | 逆のエンド端位置となるため、"Angle"が-60Deg 以上、60Deg |  |  |
| ა   | 以下であり、フォークピンユニットがボディと干渉してい            |  |  |
|     | ないことを確認する。                            |  |  |
|     | 両エンド端で"99Deg"と表示された場合には、フォークレ         |  |  |
| 4   | バー式継手の角度が-60~60Deg の範囲から外れているた        |  |  |
|     | め、フォークレバー式継手の固定位置を再調整する。              |  |  |
| 5   | 確認終了後、オート/マニュアル切換ネジをオート側に回転           |  |  |
| 5   | させ、確実に締付を行う。                          |  |  |
|     |                                       |  |  |

\*4:本ポジショナの標準ストロークは揺動角度 60°~100°となってい ます。60°未満または 100°を越えるアクチュエータは使用できま せんので、ご注意ください。

\*5:ポジショナに取付けられている圧力計の名称を図6に示します。

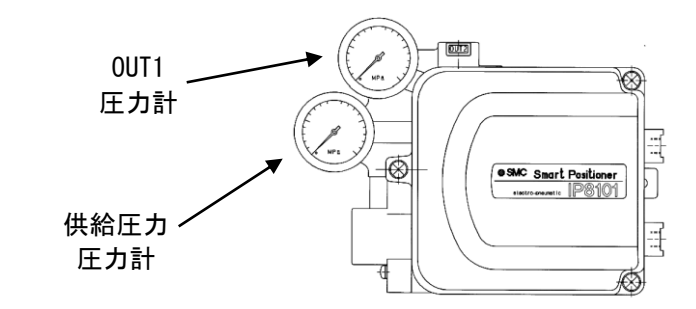

図 6

\*6:オート/マニュアル切換の方法は、図7に従いパイロットバルブユ ニットのオート/マニュアル切換ネジをマニュアル(M)方向に回転 させてください。なお、上部にセットしてありますストッパ用小ネ ジは抜け止め用ですので、緩めないでください。また、感度保持ネ ジは出荷時に調整済みですので、誤って回転させないように、ご注 意ください。

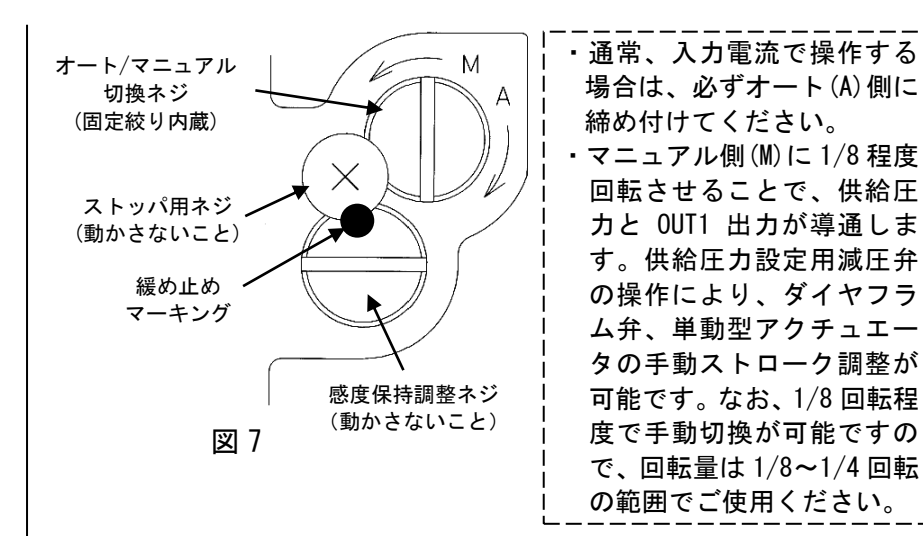

③簡易バランス電流の調整

トルクモータのバランス電流を簡易的に調整します。

#### <調整方法>

Devicd set up  $\rightarrow$  Detailed set up  $\rightarrow$  Set up  $\rightarrow$  Calibration  $\rightarrow$  A Simple Bal Cur

[メニューツリー番号:1-3-5-5-4]

| No. | 手順                                                                                                    |  |  |
|-----|----------------------------------------------------------------------------------------------------|--|--|
| 1   | "Now positioner is forcibly set to 50% current into the torque motor. Do you adjust the screw of torque motor already?"と表示される。OUT1 ポートの圧力計を確認し、 |  |  |
|     | OMPa以上を指示している場合はOMPaを示すまでバランス調<br>整ネジを反時計方向に回転させる* <sup>7</sup> 。                                                                               |  |  |
| _   | 再度、OUT1 ポートの圧力計を見ながらバランス調整ネジを<br>時計方向に徐々に回転させる。排気音が変化して OUT1 の圧                                                                                 |  |  |
| 2   | カが上昇し始め、供給圧力まで上がらない位置でバランス<br>調整ネジの回転を止める。                                                                                                    |  |  |
| 3   | 調整終了後、"OK"を押し、簡易バランス電流調整モードを<br>終了する。                                                                                                    |  |  |

\*7:バランス調整ネジの位置は図8を参照願います。マイナスドライバ ーを使用し、調整を行ってください。反時計方向に回すと圧力が低

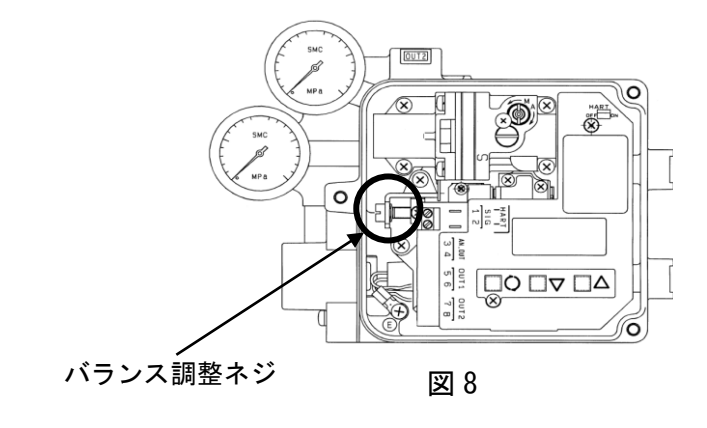

20

#### ④キャリブレーション

ゼロ・スパン調整、PID 定数の自動調整を行います\*8。

<調整方法>

Devicd set up → Detailed set up → Set up → Calibration → Span Calibration → Full Calibration [ $x = - \psi - \psi$ ] - 番号 : 1-3-5-5-5-1]

| No.            | 手順                                                               |
|----------------|------------------------------------------------------------------|
|                | "Calibration Start?"と表示されるので、アクチュエー                              |
| 1              | タが動作しても危険が及ばない状況であることを確認後、                                       |
|                | "OK"を押す* <sup>9</sup> 。                                          |
| 2              | ゼロ・スパン調整が始まり、自動で動作する* <sup>10</sup> 。"Now Span                   |
| 2              | Calibration is Busy"と表示される。                                      |
| 3              | アクチュエータの動作が停止した後、"Cal Error States"                              |
| •              | を確認する。表示が"No Error"であれば調整終了となる。                                  |
| чQ.            | マクチュエータが動き出してから1°なたは1秒以上要する遅いつ                                   |
| <b>*</b> Ο.    | プラテュエータが動き出してから「 めにす「秒以上安する建い」<br>クチュエータけ 正常にスパン調整が行われません 太ポジショー |
|                | シリュエーアは、正常にハハン調査が行われなどの。本ホンション<br>と組み合わせて使用することはできませんので ご注音ください。 |
| Δ              |                                                                  |
| <u>/!\</u>     |                                                                  |
| *9:            | "OK"を押した後、アクチュエータが全開または全閉します。危障                                  |
|                | ですので、アクチュエータ及びポジショナに触れないでください。                                   |
|                | また、調整中もアクチュエータが動作するため、調整が完全に終了                                   |
|                | するまで、ポジショナ及びアクチュエータに触れないでください。                                   |
| * 10           | :調整には2分程度の時間がかかることがあります。なお、調整に                                   |
|                | 要する時間はアクナュエータの容積により変動します。                                        |
| 200 <b>t</b> i |                                                                  |
| 調整             | 後に『No Error』かです、調整か止常に終了しなかった場合<br>- て記チ順にトリア先調整を行ってください         |
| 1~1d           | 、ト記ナ順により丹及調金を打つてくたさい。                                            |
| <1             | ニーステータスに"Balance current"が表示された場合*11>                            |
| No.            | 手順                                                               |
|                | "Balance current"が表示された場合には、"バランス電流確                             |
| I              | 認"に従いバランス電流確認を行う*12。                                             |
| 0              | 表示値が 0 になるようにバランス調整ネジを回転させたの                                     |
| 2              | ち、"PID 調整"に従い PID の自動調整を行う。                                      |
| n              | PID の自動調整後、"Cal Error States"に"No Error"と                        |
| ა              | 表示されれば、調整は終了となる。                                                 |
|                |                                                                  |
| * 11           | :バランス電流確認時には-7から+7の数字が表示されます。数値か                                 |
|                | 0に近いほうが正常な調整に近く、アクチュエータの開度が 50±                                  |
|                | - 20% をぬれている提合には+00 マけ-00 が表示されます 数値がす                           |

0に近いほうが正常な調整に近く、アクチュエータの開度が50± 2%を外れている場合には+99又は-99が表示されます。数値が正 の値の場合には調整ネジを時計回転、数値が負の値の場合には調 整ネジを反時計回転させ、表示値が0となるように調整してくだ さい。なお、バランス調整ネジを回転させると調整状態が確定す るまで数秒の時間を要します。判定が確定するまでバランス調整 ネジを回転させないでください。

|                     | │ <エラーステータスに"Hunting"が表示された場合>                                                                                                    |
|---------------------|----------------------------------------------------------------------------------------------------|
|                     | No. 手順                                                                                                    |
|                     | 1     調整中にハンチングが生じた場合、自動で PID 定数を調整<br>し、収束させる。                                                                                                    |
|                     | 2 ハンチング収束後、バランス電流を自動的に確認する。                                                                                                    |
|                     | 3 "Cal Error States"に"Hunting"と表示される* <sup>12</sup> 。                                                                                                    |
|                     | *12:「■トラブルシューティング及びエラーステータス」の対処方法を<br>参照の上、調整を行って下さい。                                                                                                    |
| ⑤入力電流のキャリブレー<br>ション | 通常、入力電流のキャリブレーションは不要です。上記の調整後、<br>オートモードにてセットポイントにずれが生じている場合には、<br>下記の方法にて 4mADC 及び 20mADC の入力電流をキャリブレーショ<br>ンすることができます。                                   |
|                     | <調整方法><br>Devicd set up → Detailed set up → Set up → Calibration →<br>Input 4-20mA Cal<br>[メニューツリー番号 : 1-3-5-5-6]                                          |
|                     |                                                                                                    |
|                     | 1<br>"WARN-Loop should be removed from automatic control"<br>と表示されるので"OK"を押す。                                                                              |
|                     | 2 "Connect reference meter" と表示されるので"OK"を<br>押す。                                                                                                    |
|                     | <ul> <li>"Please adjust the loop current to 4mA" "Is the</li> <li>loopcurrent stable at 4mA?" と表示されるので 4mADCの</li> <li>入力電流を投入後、"OK" ボタンを押す。</li> </ul>    |
|                     | 4 "Do you want to calibrate the loop-current?"と表示<br>されるので"OK"を押す <sup>*13</sup> 。                                                                         |
|                     | <ul> <li>"Please adjust the loop current to 20mA" "Is the</li> <li>loopcurrent stable at 20mA?" と表示されるので 20mADC</li> <li>の入力電流を投入後、"OK" ボタンを押す。</li> </ul> |
|                     | 6 "Do you want to calibrate the loop-current?"と表示<br>されるので"OK"を押す <sup>*13</sup> 。                                                                         |
|                     | 7 「*NOTE-Loop may be returned to automatic control"と<br>表示されるので"OK"を押す。                                                                                    |
|                     | *13:調整が正常に終了しない場合は、各入力信号が4mADCまたは20mADC<br>から大幅にずれていると考えられます。コントローラからの出力<br>電流が正確に出力されているか確認して下さい。                                                         |

22

A

No. IP8S-0M00001

### オペレーションについて

HART 通信機能にはリモートモードとローカルモードの2種類のオペレーションが存在します。各 オペレーションの詳細は表3を参照願います。現在のオペレーションは Devicd set up → Detailed set up → Set up → Operation (メニューツリー番号: 1-3-5-1) にて確認することができます。 また、各オペレーション遷移の詳細は 「■オペレーション及び動作モードの遷移」を参照願い ます。

| オペレーション | 内容                                            |
|---------|-----------------------------------------------|
| リモートモード | HART 通信を行うモードです。                              |
|         | HART 通信を行うことはできません。ポジショナ本体側のボタン操作にて動作モードを変更した |
| ローカルモード | 状態です。詳細は「■オペレーション及び動作モードの遷移」を参照してください。        |

表 3

### 動作モードについて

ポジショナの動作にはオートモード、マニュアルモード、パラメータモードの3種類があります。 各モード詳細は表4を参照願います。現在の動作モードはDevicd set up  $\rightarrow$  Detailed set up  $\rightarrow$  Set up  $\rightarrow$  Detail setup  $\rightarrow$  Opr Mode (メニューツリー番号: 1-3-5-7-1) にて確認することができま す。

| 動作モード    | 内容                        |
|----------|---------------------------|
| オートモード   | 「■オートモードについて」を参照してください。   |
| マニュアルモード | 「■マニュアルモードについて」を参照してください。 |
| パラメータモード | 各種パラメータを設定及び変更します。        |

表 4

В

23

### オペレーション及び動作モードの遷移

#### ■オペレーション遷移図

ポジショナのオペレーションは図9、図10のように遷移します。

<初期調整未実施時\*1>

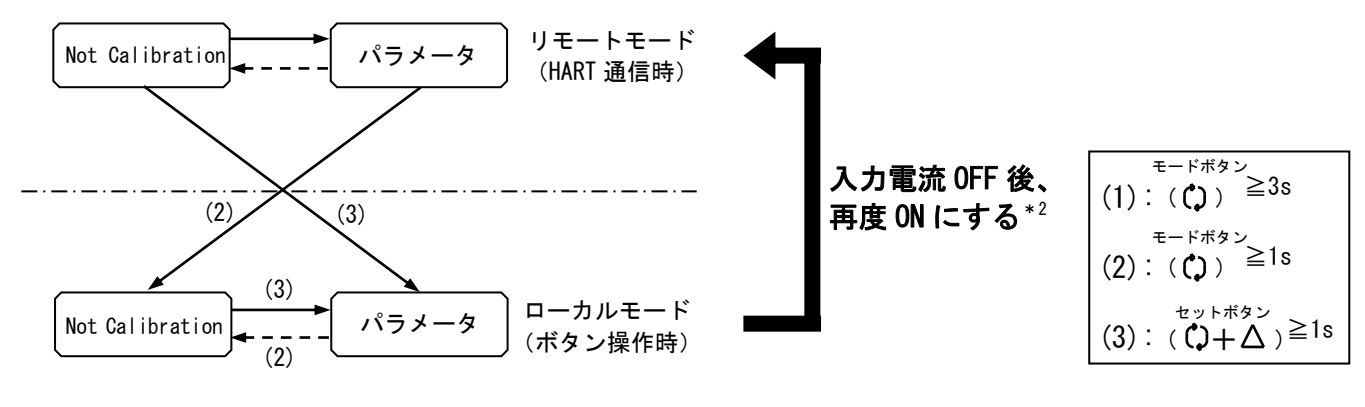

図 9

- \*1:初期調整が実施されていないため、オートモードへの遷移はできません。
- \*2: ローカルモードからリモートモードに戻る場合は、ポジショナの入力電流を一度 OFF にした後、再度 ON にします。HART 通信が開始すると、自動的にリモートモードに変わります。

〈初期調整完了時〉

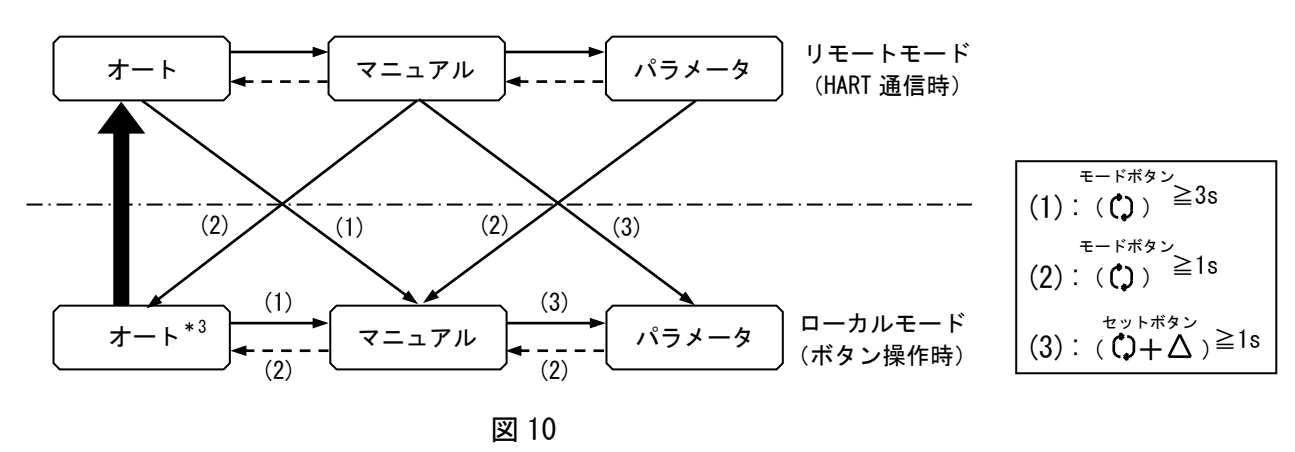

\*3: ローカルモードからリモートモードに戻る場合は、ローカルモード(ボタン操作)にてオートモードに 変更してください。変更後、自動的にリモートモードに変わります。

### オートモードの操作方法

■オートモードについて

スマートポジショナとして、入力電流にてアクチュエータを制御する場合にはオートモードを使 用してください。

■オートモード時の動作状況確認

オートモードにて使用する場合には、動作モードをオートモードに変更してください。オートモ ード時には、"Dynamic Variables"にて動作状況を確認することが可能です。

<動作状況確認方法>

Devicd set up → Detailed set up → Set up → Dynamic Variables  $[\varkappa = \neg - \neg \neg \neg \neg - 3 - 3 - 3]$ 

## マニュアルモードの操作方法

■マニュアルモードについて

通常、本ポジショナをオートモードにて使用しますが、メンテナンス時等にマニュアルモードに てバルブ開度を任意に設定することが可能です。

■マニュアルモード時の操作方法

マニュアルモードにて使用する場合には、動作モードをマニュアルモードに変更してください。 マニュアルモード時には、任意の入力値を入力してバルブ開度を調整します。

<操作方法>

Devicd set up → Detailed set up → Set up → Manual operation → Set Signal  $[ \varkappa = \neg - \neg \neg ] - 3 - 5 - 4 - 2 ]$ 

### 設定パラメータについて

#### 

- パラメータ設定はパラメータモードでのみ、変更可能です。パラメータモード以外では制限がかかっているため、変更できません。
   パラメータモードに変更した際、"Send"を必ず押してください。"Send"ボタンを押さず
  - ② ハラメータモートに変更した除、 Send を必ず押してくたさい。 Send ホタンを押さす にパラメータ変更を行うと、動作不良の原因となります。

■パラメータコード詳細内容

パラメータコードの詳細については、取扱説明書 "スマートポジショナ (No.:DIG-31900-0M001)" をご参照ください。

| ■アクチュエータタイプ<br>アクチュエータ タイプ | このパラメータは工場出荷時に固定されていますので、ユーザに<br>よる変更はできません。                                                                                                    |  |  |
|----------------------------|----------------------------------------------------------------------------------------------------|--|--|
|                            | <設定確認><br>Devicd set up → Detailed set up → Set up → Actuator →<br>Actype [メニューツリー番号 : 1-3-5-6-1]                                                         |  |  |
| ■ディテールセットアップ<br>動作士 白部中    | 正作動(Direct)または逆作動(Reverse)の選択が可能です。                                                                                                    |  |  |
| 動作万问設定                     | <設定方法><br>Devicd set up → Detailed set up → Set up → Detail setup →<br>Act Dir [メニューツリー番号 : 1-3-5-7-2]                                                    |  |  |
|                            | No. 手順                                                                                                    |  |  |
|                            | 1 "Direct"または"Reverse"を選択する。                                                                                                    |  |  |
| スプリットレンジ設定                 | スプリットレンジ設定有、設定無の選択、設定有時の設定値の変<br>更が可能です。<br><設定方法><br>Devicd set up → Detailed set up → Set up → Detail setup →<br>Split Range<br>[メニューツリー番号 : 1-3-5-7-3] |  |  |
|                            | No. 手順                                                                                                    |  |  |
|                            | 1     "Split Range"の設定有(Enable)または設定無(Disable)       2     を選択する。                                                                                         |  |  |
|                            | 2 "SR Low にて 0.0 ~ 80.0 %の範囲内で下限値を設定する。                                                                                                    |  |  |
|                            | 3 "SR High"にて 40.0 ~125.0%の範囲内で上限値を設定する。                                                                                                    |  |  |
|                            | 26                                                                                                    |  |  |

**BSMC** 

В

| マニュアルスパン設定 | ゼロ<br>変更                  | ・スパン設定の設定有、設定無の選択、設定有時の設定値の<br>が可能です。                                                                 |  |
|------------|---------------------------|----------------------------------------------------------------------------------------------------|--|
|            | <設                        | 定方法>                                                                                                  |  |
|            | Devi                      | cd set up $\rightarrow$ Detailed set up $\rightarrow$ Set up $\rightarrow$ Detail setup $\rightarrow$ |  |
|            | Manu                      | al Span                                                                                               |  |
|            | [乂]                       | ニューツリー番号:1-3-5-7-4]                                                                                   |  |
|            | No                        | 手順                                                                                                    |  |
|            | 1                         | "Manual Span"の設定有(Enable)または設定無(Disable)<br>を選択する。                                                    |  |
|            | 2                         | "MS Low"にて-20.0 ~ 60.0 %の範囲内で下限値を設定する。                                                                |  |
|            | 3                         | "MS High"にて40.0 ~120.0%の範囲内で上限値を設定する。                                                                 |  |
| 強制全閉/全開設定  | 強制<br>が可                  | 全閉/全開設定有、設定無の選択、設定有時の設定値の変更<br>能です。                                                                   |  |
|            | ~訊                        | 完ち注入                                                                                                  |  |
|            | Devi                      | cd set up $\rightarrow$ Detailed set up $\rightarrow$ Set up $\rightarrow$ Detail setup $\rightarrow$ |  |
|            | Enforced Opn/Cls          |                                                                                                    |  |
|            | [¥]                       | ニューツリー番号 : 1-3-5-7-5]                                                                                 |  |
|            | No.                       | 手順                                                                                                    |  |
|            | 1                         | "Opn/Cls"の設定有(Enable)または設定無(Disable)を選<br>択する。                                                        |  |
|            | 2                         | "Cls Value"にて 0.0 ~ 10.0 %の範囲内で下限値を設定<br>する。                                                          |  |
|            | 3                         | "Opn Value" にて 90.0 ~ 100.0 %の範囲内で上限値を設<br>定する。                                                       |  |
| デッドバンド設定   | デッ                        | ドバンドの設定を行います。                                                                                         |  |
|            | <設                        | 定方法>                                                                                                  |  |
|            | Devi                      | cd set up $\rightarrow$ Detailed set up $\rightarrow$ Set up $\rightarrow$ Detail setup $\rightarrow$ |  |
|            | Dead                      | Band                                                                                                  |  |
|            | [メニューツリー番号:1-3-5-7-6]<br> |                                                                                                    |  |
|            | No.                       | 手順                                                                                                    |  |
|            | 1                         | 0.0 ~ 10.0 %の範囲内で変更を行う。                                                                               |  |

27

#### バルブ開度特性設定

バルブ開度特性の選択、カスタム設定時の 11 折線設定が可能で す。

<設定方法>

Devicd set up  $\rightarrow$  Detailed set up  $\rightarrow$  Set up  $\rightarrow$  Detail setup  $\rightarrow$  Valve Char

[メニューツリー番号:1-3-5-7-7]

| No. | 手順                                                                    |  |  |
|-----|-----------------------------------------------------------------------|--|--|
| 1   | "Valve Char"にてバルブ特性関数を選択する。                                           |  |  |
| 2   | 1項にて"Custom"を選択した場合、"Custom Char"にて各<br>項目を-20.0 ~ 120.0 %の範囲内で変更を行う。 |  |  |

#### PID 定数設定

PID 定数の設定が可能です。正方向(Dir)と逆方向(Rev)を独立し て設定可能です。PID 定数はスパン調整時に自動で設定されます が、必要に応じて正方向(Dir)と逆方向(Rev)を独立して設定する ことが可能です。なお、調整の際には「■より良い制御のために」 を参照してください。

#### <設定方法>

Device set up  $\rightarrow$  Detailed set up  $\rightarrow$  Set up  $\rightarrow$  Detail setup  $\rightarrow$  PID Set

[メニューツリー番号:1-3-5-7-8]

| No. | 手順                        |  |  |
|-----|---------------------------|--|--|
| 1   | "Kp Dir" にて正方向のP定数を設定する。  |  |  |
| 2   | "Ki Dir" にて正方向のI 定数を設定する。 |  |  |
| 3   | "Kd Dir"にて正方向のD定数を設定する。   |  |  |
| 4   | "Kp Rev" にて逆方向のP定数を設定する。  |  |  |
| 5   | "Ki Rev" にて逆方向のI 定数を設定する。 |  |  |
| 6   | "Kd Rev" にて逆方向のD定数を設定する。  |  |  |

#### PID 定数の簡易調整

PID 定数を簡易的に変更することが可能です。設定値を増減させたときの変化量については、表を参照してください。なお、調整が不要な場合には、必ず設定値を0にしておいてください。

#### <設定方法>

| No. | 手順                         |
|-----|----------------------------|
| 1   | "Kp change"にてP定数の倍率変更をする。  |
| 2   | "Ki change"にてI 定数の倍率変更をする。 |

3 "Kd change" にてD 定数の倍率変更をする。

表 5

|       | 設定値を1 増減させた時の変化量 |           |  |
|-------|------------------|-----------|--|
|       | 設定値が0以上の時        | 設定値が0未満の時 |  |
| 比例ゲイン | ±10%             | ±10%      |  |
| 積分時間  | $\pm 50\%$       | ±10%      |  |
| 微分時間  | ±10%             | ±10%      |  |

アラーム設定

アラーム1及びアラーム2の設定有、設定無の選択、設定有時の 設定値の変更が可能です。

<設定方法>

Devicd set up  $\rightarrow$  Detailed set up  $\rightarrow$  Set up  $\rightarrow$  Detail setup  $\rightarrow$ Alarm Set

[メニューツリー番号:1-3-5-7-10]

29

**SMC** 

| No. | 手順                                      |
|-----|-----------------------------------------|
| 1   | "Out1 Sel"にて設定有(Enable)または設定無(Disable)を |
|     | 選択する。                                   |
|     | 1項にて設定有(Enable)を選択した場合には、"Out1 Mode"    |
| 2   | にてアラーム 1 の下限アラーム(Pv Low)または上限アラー        |
|     | ム(Pv High)を選択する。                        |
| 2   | "Out1 Limit"にて-20.0 ~ 120.0 %の範囲内で設定値を  |
| ა   | 変更する。                                   |
| 4   | "Out2 Sel"にて設定有(Enable)または設定無(Disable)を |
| 4   | 選択する。                                   |
|     | 4 項にて設定有(Enable)を選択した場合には、"Out2 Mode"   |
| 5   | にてアラーム 2 の下限アラーム(Pv Low)または上限アラー        |
|     | ム(Pv High)を選択する。                        |
| 6   | "Out2 Limit"にて-20.0 ~ 120.0 %の範囲内で設定値を  |
|     | 変更する。                                   |

Α

Α

| アナログ出力設定                     | アナログ出力の比例出力(Direct)、反転出力(Reverse)の選択及び<br>  現在値の確認が可能です。                                                      |  |  |
|------------------------------|----------------------------------------------------------------------------------------------------|--|--|
|                              | <設定方法><br>Devicd set up → Detailed set up → Set up → Detail setup →<br>Analog Set<br>[メニューツリー番号 : 1-3-5-7-11] |  |  |
|                              |                                                                                                    |  |  |
|                              | 1 "AO Mode"にてアナログ出力の出力方式を選択する。                                                                                |  |  |
|                              | 2 必要があれば "Position"にて現在のアナログ出力値を確認する。                                                                         |  |  |
|                              |                                                                                                    |  |  |
| ■キャリブレーション                   |                                                                                                    |  |  |
| アングル調整*1                     | フォークレバー式継手の取付角度を調整します。                                                                                        |  |  |
|                              | *1: 調整要領については「■初期調整」の「②フォークレバー式継手の<br>角度調整」を参照願います。                                                           |  |  |
| 簡易バランス電流調整 <sup>*2</sup>     | トルクモータのバランス電流を調整します。                                                                                          |  |  |
|                              | *2: <u>調整要領については「■初期調整」の「③簡易バランス電流の調整」</u><br><u>を参照願います。</u>                                                 |  |  |
| キャリブレーション* <sup>3</sup>      | ゼロ・スパン調整、PID 定数の自動調整を行います。エラーステ<br>ータスの状態によりフルキャリブレーション、スパンキャリブレ<br>ーション、PID+バランス調整の3種類を実行することができます。          |  |  |
|                              | *3:表示項目は「■トラブルシューティング及びエラーステータス」を<br>参照願います。                                                                  |  |  |
| <フルキャリブレーション <sup>*4</sup> > | フルキャリブレーションでは、ゼロ・スパン調整、PID 調整を同<br>時に行います。初期調整時にはフルキャリブレーションのみ、選<br>択可能です。                                    |  |  |
|                              | *4: <u>調整要領については「■初期調整」の「④キャリブレーション」を</u><br>参照願います。                                                          |  |  |
|                              |                                                                                                    |  |  |
|                              |                                                                                                    |  |  |
|                              |                                                                                                    |  |  |

30

| <スパン調整*⁵>                        | ゼロ・スパン調整のみを行います。フルキャリブレーションとは<br>異なり、PID 定数の自動調整は行いません。一度設定した PID 定<br>数をそのまま残した状態で、ゼロ・スパン調整のみを行いたい場<br>合に使用します。<br><調整方法><br>Devicd set up $\rightarrow$ Detailed set up $\rightarrow$ Set up $\rightarrow$ Calibration $\rightarrow$<br>Span Calibration $\rightarrow$ Span Calibration<br>[メニューツリー番号: 1-3-5-5-5-2] |  |  |
|----------------------------------|----------------------------------------------------------------------------------------------------|--|--|
|                                  | No. 手順                                                                                                    |  |  |
|                                  | <ul> <li>"Calibration Start?"と表示されるので、アクチュエー</li> <li>1 タが動作しても危険が及ばない状況であることを確認後、</li> <li>"OK"を押す<sup>*9</sup>。</li> </ul>                                                                                                    |  |  |
|                                  | 2 <mark>ゼロ・スパン調整が始まり、自動で動作する。"Now Span</mark><br>Calibration is Busy"と表示される。                                                                                                    |  |  |
|                                  | <ul> <li>アクチュエータの動作が停止した後、"Cal Error Status"</li> <li>3 を確認する。表示が "No Error"であれば、調整終了となる。</li> </ul>                                                                                                    |  |  |
|                                  | *5 : 本調整は初期調整後のみ、実行可能となります。ご注意ください。                                                                                                    |  |  |
| <pid 自動調整=""></pid>              | PID の自動調整のみを行います。フルキャリブレーションとは異なり、ゼロ・スパン調整は行われません。バランス電流調整エラー(Balance current)が表示されたときに、実行可能です。                                                                                                    |  |  |
|                                  | <設定方法><br>Devicd set up → Detailed set up → Set up → Calibration →<br>Span Calibration → PID+BC adjustment<br>(メニューツリー番号 : 1-3-5-5-5-3)                                                                                                    |  |  |
|                                  |                                                                                                    |  |  |
|                                  | <ul> <li>"Calibration Start?"と表示されるので、アクチュエー</li> <li>1 タが動作しても危険が及ばない状況であることを確認後、</li> <li>"OK"を押す。</li> </ul>                                                                                                    |  |  |
|                                  | 2 PID 自動調整が始まり、自動で動作する。"Now Span Calibration is Busy"と表示される。                                                                                                    |  |  |
|                                  | アクチュエータの動作が停止した後、"Cal Error Status"<br>3 を確認する。表示が"No Error"であれば、調整終了とな<br>る。                                                                                                    |  |  |
| 入力電流の<br>キャリブレーション* <sup>6</sup> | 4mADC 及び 20mADC の入力電流をキャリブレーションができます。<br>ただし、通常は必要ありません。                                                                                                    |  |  |
|                                  | *6: <u>調整要領については「■初期調整」の「⑤入力電流のキャリブレー</u><br>ション」を参照願います。                                                                                                    |  |  |

A

#### バランス電流確認\*<sup>7,\*8</sup>

トルクモータのバランス電流調整状態を数値にて確認します。表 示値が0の場合は、バランス電流が正常に調整されています。表 示値が0以外の場合は、バランス電流値が0になるように再調整 を行います。

#### <設定方法>

Devicd set up  $\rightarrow$  Detailed set up  $\rightarrow$  Set up  $\rightarrow$  Calibration  $\rightarrow$  Balance Current

(メニューツリー番号:1-3-5-5-7)

|     | -                                                                                                    |
|-----|----------------------------------------------------------------------------------------------------|
| No. | 手順                                                                                                    |
| 1   | "Enable Bal Cur"を選択する。"Do you want to monitor<br>the balance current?"と表示されるため、OK ボタンを押<br>す。                                      |
| 2   | "WARN!: Actuator will move to 50%"と表示されるため、<br>アクチュエータが動作しても危険が及ばない状況であるこ<br>とを確認後、OK ボタンを押す <sup>*9</sup> 。                       |
| 3   | "Bal curlevel"に現在のバランス電流調整値が表示され<br>るため、0以外の値が表示された場合には調整ネジを回転さ<br>せ、再調整を行う <sup>*10,*11</sup> 。                                   |
| 4   | 確認及び調整が終了した後、バランス電流確認モードを解除するため、"Disable Bal Cur"を選択する。"Do you want<br>to quit the Balance Current Monitor?と表示されるため、<br>OK ボタンを押す。 |
| 5   | "WARN!: Actuator will move to 0%"と表示されるため、<br>アクチュエータが動作しても危険が及ばない状況であるこ<br>とを確認後、OK ボタンを押す。                                       |
| 6   | "BC monitor is?"が無効(invalid)になっていることを確<br>認する。                                                                                     |

\*7:本調整は初期調整後に実行可能となります。ご注意ください。

\*8:ユーザにて PID 定数の変更等により、ハンチングが生じている場合 には本機能が正常に動作しない場合がありますので、ご注意ください。

## ⚠警告

- \*9:ボタンを押した後、アクチュエータが急速に動作します。危険です ので、アクチュエータ及びポジショナに触れないでください。
- \*10:バランス調整ネジの場所は図9を確認願います。

32

**多SMC** 

\*11:表示値の絶対値が小さいほど最適状態に近く、大きいほど最適状 態から離れています。表示値が正の数の場合はバランス調整ネジ を時計回転、負の数の場合はバランス調整ネジを反時計回転させ、 表示値が0となるように調整してください。なお、バランス調整 ネジを回転させると調整状態を確認するため+99 または-99 が表 示されます。判定が確定するまでバランス調整ネジを回転させな いでください。

В

Α

| アナログ出カ調整              | │ アナログ出力の確認及び校正を行います。なお、事前にアナログ<br>│ 出力が確認できる環境を整えてください。                                                                                                    |
|-----------------------|----------------------------------------------------------------------------------------------------|
| <b>&lt;ループテスト&gt;</b> | 模擬電流を出力することにより、アナログ出力値の確認を行いま<br>す。4mADC、20mADC、その他(Other)を選択することができます。<br>その他(Other)では 4~20mADC の任意の出力値を確認することが<br>できます。                                                                                                    |
|                       | <確認方法><br>Devicd set up → Detailed set up → Set up → Calibration →<br>Output 4-20mA Cal → Loop test<br>(メニューツリー番号:1-3-5-5-8-1)<br>No. <u>手順</u><br>確認したい模擬電流を選択する。"WARN-Loop should be<br>removed from automatic control"と表示されるため、"OK"<br>を押す。<br>2 "Fld dev output is fixed at OmA"と表示されるため、<br>アナログ出力値を確認する。模擬電流に差異がない場合は<br>OK を押し、終了する。差異がみられる場合には、 <d a="" ト<br="">リム&gt;にて調整を行う。<br/>"End" を 描す た "Beturning fld dev to original</d> |
|                       | 3<br>automatic control"という表示に自動遷移するため、"OK"<br>を押す。                                                                                                    |
| <d a="" トリム=""></d>   | アナログ出力のキャリブレーションを行うことができます。ルー<br>プテストにて模擬電流とアナログ出力の表示に差異がみられた場<br>合などに使用し、調整を行います。                                                                                                    |
|                       | <確認方法><br>Devicd set up $\rightarrow$ Detailed set up $\rightarrow$ Set up $\rightarrow$ Calibration $\rightarrow$<br>Output 4-20mA Cal $\rightarrow$ D/A trim<br>(メニューツリー番号 : 1-3-5-5-8-2)                                                                                                    |
|                       | No.手順"Connect reference meter"、"Setting fld dev output to14mA"と表示されるため、電流計の表示を確認する。表示されている電流値を入力する。                                                                                                    |
|                       | 2     電流計の表示が 4mADC になった場合は "Yes"、ならない場合は "No"を押す。4mADC になるまで1項の操作を繰り返す。       3     20mADC が出力される。電流計を確認し、表示されている電流値を入力する。                                                                                                    |
|                       | 4         電流計の表示が 20mADC になるまで 3 項の操作を繰り返す。                                                                                                    |
|                       | <ul> <li>"Returning fld dev to original output"と表示され、</li> <li>"NOTE-Loop may be returned to automatic control"という表示に自動遷移するため、"OK"を押す。</li> <li>33</li> </ul>                                                                                                    |
|                       | <b>SNC</b> No. 1P8S-0M00001                                                                                                    |

В

A

A

Α

■パラメータ設定デフォルト値一覧

ー度変更したパラメータを出荷時のデータに戻したい場合は、パラメータ設定デフォルト値を再 入力してください。なお、パラメータ設定デフォルト値については、基本型と同一です。取扱説明 書 "スマートポジショナ (No.:DIG-31900-0M001)"をご参照ください。

### より良い制御のために

本ポジショナはキャリブレーション時にて PID 定数を自動で設定しますが、ご使用のアクチュエ ータサイズによっては動作速度の遅れや制御性が不安定になることがあります。これらの症状は PID 定数を変更することで改善されることがあります。調整方法は取扱説明書"スマートポジショ ナ (No.:DIG-31900-0M001)"をご参照ください。

### ホットキーについて

375/475 フィールドコミュニケータにて IP8101 型スマートポジショナを操作する際、ホットキー に表4のコマンドをあらかじめ登録しています。必要に応じてホットキーを使用してください。な お、ホットキーの使用方法は375/475 フィールドコミュニケータのマニュアルを参照してください。

| 登録キー        | 内容               | 備考                                    |
|-------------|------------------|---------------------------------------|
| Opr Mode    | 動作モードを変更します。     | _                                     |
| Split Range | スプリットレンジ設定を行います。 | 取扱説明書"スマートポジショナ(No.∶DIG-31900-0M001)" |
|             |                  | の「■パラメータコード詳細内容」を参照願います。              |

#### 表 6

#### 目盛板の調整

オプションにて目盛板付を選択された場合には、目盛板の調整が必要な場合があります。取扱説 明書 "スマートポジショナ (No.: DIG-31900-0M001)"に従い、目盛板の調整を行ってください。

### 保守点検

HART 通信対応型の保守点検項目は基本型と同一です。保守点検項目については取扱説明書 "スマ ートポジショナ (No.: DIG-31900-0M001)"をご参照ください。

### 使用上の注意

HART 通信対応型の使用上の注意は基本型と同一です。使用上の注意については取扱説明書"スマ ートポジショナ(No.:DIG-31900-0M001)"をご参照ください。

34

**SMO** 

В

### ステータス異常

本スマートポジショナを使用中にステータス異常が表示されることがあります。表7にはステー タス異常の内容と対処方法を記載します。ステータス異常が表示された場合にご確認ください。

| 表示                                                                                                    | 内容                                                                                                    | 対処方法                                                                                 | 参照<br>ページ |
|----------------------------------------------------------------------------------------------------|----------------------------------------------------------------------------------------------------|--------------------------------------------------------------------------------------|-----------|
| A reset or self test of<br>the field device has<br>occurred, or power has<br>been removed and<br>reapplied. | <ul> <li>・375/475 フィールドコミュニケータにて<br/>通信を開始後、ポジショナとデータの送<br/>受信を行っていない間にポジショナの入<br/>力電流が遮断され、その後入力電流の投<br/>入により再度通信が開始された。</li> </ul> | <ul> <li>入力電流の遮断原因を把握した後、</li> <li>通常通りポジショナを使用してく</li> <li>ださい。</li> </ul>          | _         |
| Field device has more<br>status available.                                                                  | ・"Device fault"、"Mechanical failure"、<br>"ADC failure"、"Out1 alarm"、"Out2<br>alarm"、"OprTime expired" のどれかが<br>発生している。               | <ul> <li>・各ステータス異常をチェックし、</li> <li>対処方法に従って対処して下さい。</li> </ul>                       | -         |
| Device fault                                                                                                | ・基板回路がショートしている。                                                                                                    | ・弊社までご返却ください。                                                                        | -         |
| Mechanical failure                                                                                          | ・ポテンショメータが壊れている。<br>・ポテンショメータ端子が外れている。                                                                                               | ・ポテンショメータ端子の接続を確<br>認してください。                                                         | -         |
| ADC failure                                                                                                 | ・CPU 内部の AD コンバータに不具合が発生<br>している。                                                                                                    | ・弊社までご返却ください。                                                                        | -         |
| Out1 alarm                                                                                                  | <ul> <li>・アラーム出力1が設定値以上(又は以下)</li> <li>になっている。</li> </ul>                                                                            | <ul> <li>・アクチュエータの開度を確認して</li> <li>ください。</li> </ul>                                  | 10        |
| Out2 alarm                                                                                                  | <ul> <li>・アラーム出力2が設定値以上(又は以下)</li> <li>になっている。</li> </ul>                                                                            | <ul> <li>・アクチュエータの開度を確認して</li> <li>ください。</li> </ul>                                  | 10        |
| OprTime expired                                                                                             | <ul> <li>Ment Interval にて設定したメンテナン</li> <li>ス時間に積算稼働時間(Acc Opr Time)</li> <li>が到達した、または超過した。</li> </ul>                              | <ul> <li>・メンテナンスを行い、メンテナン</li> <li>ス最終日を入力してください。積</li> <li>算時間がリセットされます。</li> </ul> | 10        |

表 7

В

## トラブルシューティング及びエラーステータス

■トラブルシューティング

本ポジショナをご使用の際に異常な動作がみられた場合には、表8のトラブルシューティングに 従い対処方法を試みてください。また、HART 通信以外に起因するトラブルについては、取扱説明書 "スマートポジショナ (No.:DIG-31900-0M001)"をご参照ください。

| 内容        | 推定原因                                    | 対処方法                     | 参照<br>ページ |
|-----------|-----------------------------------------|--------------------------|-----------|
| 通信ができない   | ・375/475 フィールドコミュニケータから<br>の配線がされていない。  | ・375/475 フィールドコミュニケータか   | 15        |
|           |                                         | ら入力電流ラインに配線を行ってくだ<br>さい。 |           |
|           | <ul> <li>・ポジショナのポーリングアドレスが0以</li> </ul> | ・375/475 フィールドコミュニケータ    | 9         |
|           | 外に設定されている。                              | の設定を変更してください。            |           |
|           | ・入力電流が安定していない。                          | ・ポジショナを接地してください。         | -         |
|           | ・上位コントローラとのマッチングが悪い。                    | ・上位コントローラを変更してくださ        | -         |
|           |                                         | い。                       |           |
|           | ・入力電流が投入されていない。                         | ・入力電流(4~20mADC)を正しく投     | 15        |
|           |                                         | 入して下さい。                  |           |
|           | ・HART スイッチが OFF になっている。                 | ・ON/OFF スイッチを ON にしてくださ  | 16        |
|           |                                         | い。                       |           |
|           | ・それ以外。                                  | ・弊社までお問い合わせください。         | -         |
| 設定変更ができない | ・オペレーションがローカルモードになっ                     | ・オペレーションをリモートモードに        | 16, 17    |
|           | ている。                                    | 変更してください。                |           |
|           | ・それ以外。                                  | ・弊社までお問い合わせください。         | -         |

表 8

■エラーステータスリスト(メニューツリー番号:1-3-5-5-2)

本ポジショナの調整後にエラーステータスにて検出されるエラーを表9に示します。調整後にエ ラーが検出された際は、対処方法に従い、再度調整を行ってください。ただし、"Actuator No Move"、 "Angle Range"、"Time Out"は再度キャリブレーションを実施し、正常に終了しない限りオート モードに移行できませんので、ご注意願います。

| +-          |         | <u>##</u>       | ポジショナ側                | 375/475 フィールド           |
|-------------|---------|-----------------|-----------------------|-------------------------|
| エフー表示       | エラー内容   | 推定要因            | 対処方法                  | コミュニケータ側対処方法            |
| No Error    | 正常終了    | _               | ・対処不要                 | ・対処不要                   |
|             | アクチュエータ | ・供給圧力が投入されていない  | ・供給圧力を投入する            | ・ポジショナ側対処方法を実施          |
|             | 動作不良    | ・アクチュエータへの配管が   | ・ポジショナとアクチュエー         | 後、"Full Calibration"にて  |
|             |         | されていない          | タの配管を確認する             | キャリブレーションを行う            |
|             |         | ・簡易バランス調整が実施さ   | ・簡易バランス調整を実施す         |                         |
| Actuator    |         | れていない           | 3                     |                         |
| No move     |         | ・ポテンショメータ出力線の   | ・ポテンショメータ出力線、         |                         |
|             |         | 断線              | トルクモータ線が断線して          |                         |
|             |         | ・トルクモータ線の断線     | ないこと、または端子に接続         |                         |
|             |         |                 | されていることを確認する          |                         |
|             |         | ・アクチュエータの容量が大   | ・ブースターリレーを接続す         |                         |
|             |         | きすぎる            | る                     |                         |
|             | フォークレバー | ・フォークレバーの設置位置   | ・再度、アングル調整を行な         | ・ポジショナ側対処方法を実施          |
|             | 設置角度不良  | が、アングル調整の-60~   | う。基本型の取扱説明書           | 後、"Full Calibration" にて |
|             |         | 60Deg の範囲を超えている | (No.:DIG-31900-0M001) | キャリブレーションを行う            |
|             |         |                 | を参照願います               |                         |
|             |         | ・フォークレバーの締付が緩   | ・フォークレバーの固定用ナ         |                         |
| Angle Range |         | んでいる            | ットを確実に締め付ける           |                         |
|             |         | ・アクチュエータの揺動角度   | ・アクチュエータの揺動角度         |                         |
|             |         | が、標準ストローク(60°~  | が60°~100°以内であるこ       |                         |
|             |         | 100°)の範囲を超えている  | とを確認する。これを外れる         |                         |
|             |         |                 | 場合はアクチュエータを再          |                         |
|             |         |                 | 選定する                  |                         |
|             |         |                 |                       |                         |

表 9

| エラー表示    | エラー内容       | 推定要因             | ポジショナ側               | 375/475 フィールド           |
|----------|-------------|------------------|----------------------|-------------------------|
|          |             |                  | 対処方法                 | コミュニケータ側対処方法            |
|          | ハンチング検出     | ・アクチュエータサイズが小    | ・対処不要                | ・オートモードに切換え、入力          |
|          |             | さい               |                      | 電流を変化させ、アクチュエ           |
|          |             |                  |                      | ータがハンチングするか確            |
|          |             |                  |                      | 認してください。もし、ハン           |
|          |             |                  |                      | チングが生じる場合は、PID          |
|          |             |                  |                      | 調整にてハンチングを収束            |
|          |             |                  |                      | させてください。基本型の取           |
|          |             |                  |                      | 扱 説 明 書 ( 文 書           |
| Hunting  |             |                  |                      | No.:DIG-31900-0M001) を参 |
|          |             |                  |                      | 照願います                   |
|          |             |                  | ・アクチュエータサイズを再        | ・ポジショナ側対処方法を実施          |
|          |             |                  | 検討する                 | 後、"Full Calibration"に   |
|          |             | ・配管中に絞り(スピードコ    | ・配管中の絞りをはずす          | てキャリブレーションを行            |
|          |             | ントローラ等) がある      |                      | 5                       |
|          |             |                  |                      |                         |
|          |             |                  |                      |                         |
|          |             |                  |                      |                         |
|          | バランス電流調整不良  | ・バランス電流の調整状態が    | ・バランス電流確認にて表示        | ・ポジショナ側対処方法を実施          |
| Balance  |             | 最適ではない           | がりになるようにバランス         | 後、"PID+Balance" にてキャ    |
| Current  |             |                  | 調整ネジ(図9参照)を調         | リブレーションを行う              |
|          |             |                  | 整する                  |                         |
| Hunting  | ハンチングが収束しない | ・推定要因、ポジショナ側対処力  | 5法、375/475 フィールドコミュニ | ニケータ側対処方法はエラー表示         |
| Time Out |             | "Hunting"を参照願います |                      |                         |
|          | バランス電流確認不良  | ・簡易バランス調整が実施さ    | ・簡易バランス調整により、        | ・ポジショナ側対処方法を実施          |
| Time Out |             | れていない            | バランス調整ネジを調整す         | 後、"Full Calibration"に   |
|          |             |                  | る                    | てキャリブレーションを行            |
|          |             |                  |                      | 5                       |

### 型式表示

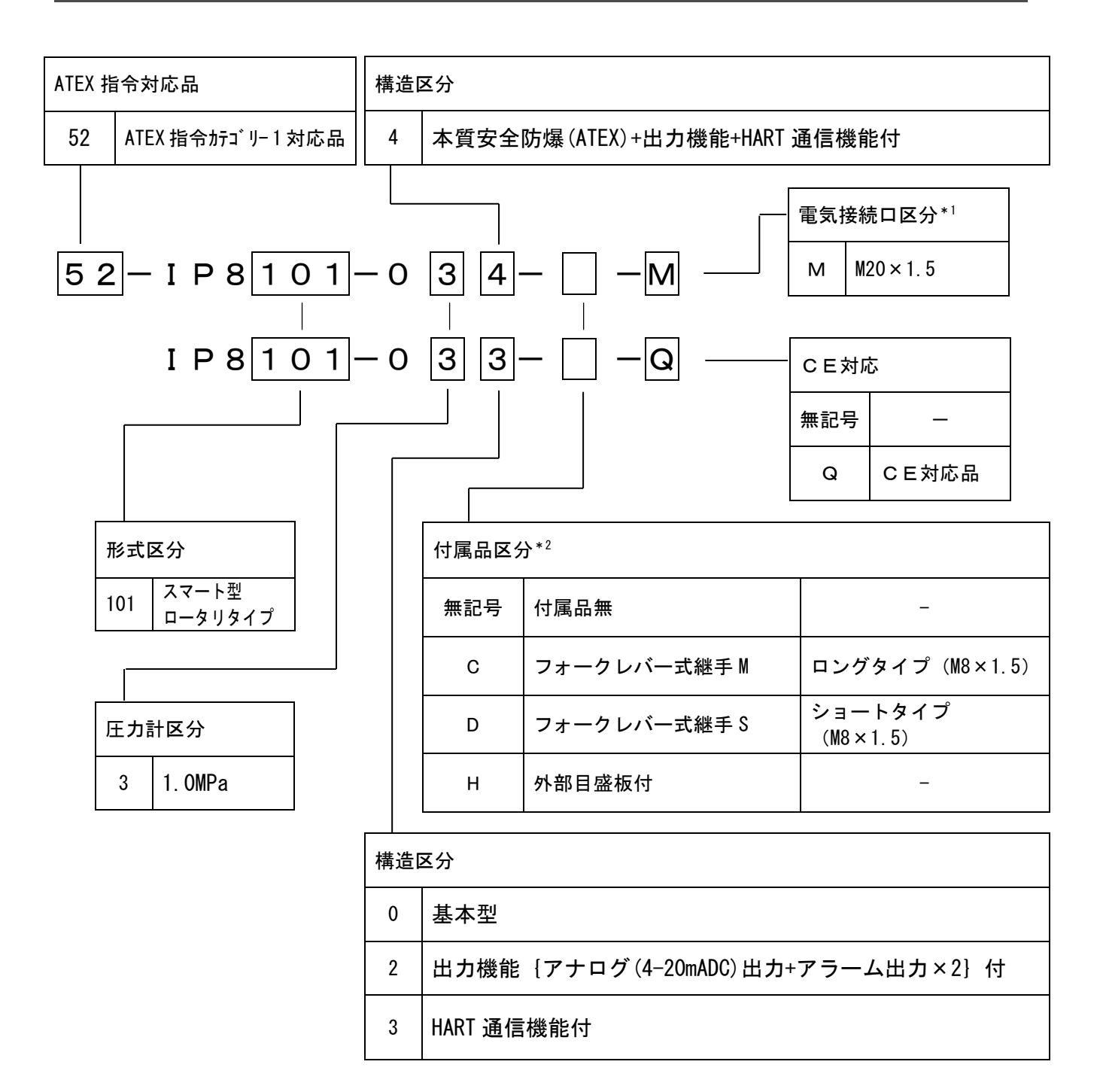

\*1:NPT 及びGネジについては、ご相談ください。

\*2: 付属品が重複する場合は、付属品区分の符号をアルファベット順に連記してください。 <例>IP8101-030-CH

### 付図

IP8101 型スマートポジショナの外観寸法については、取扱説明書 "スマートポジショナ (No.:DIG-31900-0M001)"をご参照ください。 В

# 39

#### 改訂履歴

A '10.5.18 誤記修正 B '24.5.24 メニューツリー追加(HART7対応)、 安全上の注意改訂等

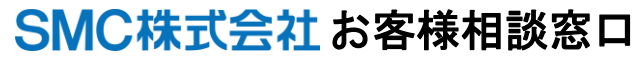

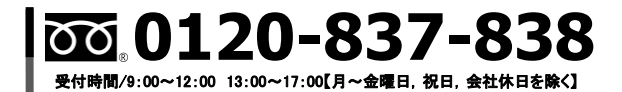

URL https://www.smcworld.com

注 この内容は予告なしに変更する場合がありますので、あらかじめご了承ください。
 SMC Corporation All Rights Reserved